# Pennsylvania Department of Human Services (DHS)

# Electronic Provider Enrollment Application Manual

Version 1.1

# **Revision History**

| Document    |           | Revision  |                  |                     |
|-------------|-----------|-----------|------------------|---------------------|
| Version     | Revision  | Page      | Reason for       | Revisions           |
| Number      | Date      | Number(s) | Revisions        | <b>Completed By</b> |
| Version 1.0 | 8/11/2022 |           | New Document     | Gainwell Team       |
| Version 1.1 | 9/23/2022 |           | Added            | Gainwell Team       |
|             |           |           | Functionality on |                     |
|             |           |           | Enrollment       |                     |
|             |           |           | Summary          |                     |

# Table of Contents

| 1. | Introd                | luction1                                                                                                    |
|----|-----------------------|----------------------------------------------------------------------------------------------------|
| 2. | Types                 | of Enrollment Applications:1                                                                                        |
| 3. | Access                | sing the Provider Electronic Application:1                                                                          |
|    | 3.1                   | New Providers (see figure 1 – PROMISe <sup>TM</sup> Provider Portal Landing Page) 1                                 |
|    | 3.2                   | Existing Providers (see figure 2 – PROMISe <sup>TM</sup> Provider Portal "My Home" Page). 2                         |
| 4. | Site N                | avigation Key Points                                                                                                |
| 5. | Electr                | onic PE Application Common Elements4                                                                                |
| 6. | Electr                | onic PE Application Pages                                                                                           |
|    | 6.1                   | Request Information Page                                                                                            |
|    | (see Figu<br>defined. | re 4 – Electronic PE Application – Request Information Page)Error! Bookmark not                                     |
|    | 6.2<br>Location       | Service Location Address Page (see Figure 5 – Electronic PE Application – Service Address Page)                     |
|    | 6.3<br>Page)          | Other Addresses Page (see Figure 6 – Electronic PE Application – Other Addresses 8                                  |
|    | 6.4                   | Specialties Page (see Figure 7 – Electronic PE Application – Specialties Page) 9                                    |
|    | 6.5<br>Provider       | Provider Eligibility Program (PEP) Page (see Figure 8 – Electronic PE Application – Eligibility Program (PEP) Page) |
|    | 6.6<br>Identifica     | Provider Identification Page (see Figure 9 – Electronic PE Application – Provider ation Page)                       |
|    | 6.7<br>Informat       | Additional Information Page (see Figure 10 – Electronic PE Application – Additional ion Page)                       |
|    | 6.8<br>Determir       | Fee Determination Page (see Figure 11 – Electronic PE Application – Fee nation Page)                                |
|    | 6.9<br>Fee Dete       | Fee Determination – Copy Application (see Figure 12 – Electronic PE Application – rmination Copy Application Page)  |
|    | 6.10<br>Disclosu      | Provider Disclosures Page (see Figure 13 – Electronic PE Application – Provider res Page)                           |
|    | 6.11<br>Ownersh       | Ownership/Control Interest Page (see Figure 14 – Electronic PE Application – ip/Control Interest Page)              |
|    | 6.12<br>Page)         | Background Checks (see Figure 15 – Electronic PE Application – Background Checks 19                                 |

| 6.13                 | Attachments Page (see Figure 16 – Electronic PE Application – Attachments Page)<br>20                        |
|----------------------|----------------------------------------------------------------------------------------------------|
| 6.14                 | Agreements Page (see Figure 17 – Electronic PE Application – Agreements Page) 21                             |
| 6.15                 | Summary Page (see Figure 18 – Electronic PE Application – Summary Page) 22                                   |
| 6.16 Applicatio      | Resume application Page (see Figure 19 – Electronic PE Application – Resume on Page)                         |
| 6.17 A<br>Status Pag | Application Status Page (see Figure 20 – Electronic PE Application – Application ge)                         |
| 6.18 Applicatio      | Application Status Summary (see Figure 21 – Electronic PE Application – on Status Summary Page)              |
| 6.19<br>– Applicat   | Resetting a Password Initial Application (see Figure 22 – Electronic PE Application ion Password Reset Page) |
| 6.20 Password        | Password Reset Procedure (see Figure 23 – Electronic PE Application – Application<br>Reset Page Step 2)      |
| 6.21                 | Enrollment Summary (see Figure 25 – Enrollment Summary)                                                      |
| 7.Instruction<br>33  | <b>ns to Terminate Enrollment</b> (see Figure 26 – Instructions to Terminate Enrollment)                     |
| 8.Email noti         | ifications                                                                                                   |
| 9. Resources         | 5                                                                                                    |

### 1. Introduction

The Electronic Provider Enrollment (PE) Application:

- Streamlines the enrollment process by allowing providers to complete their Medical Assistance (MA) and Children's Health Insurance Program (CHIP) enrollment online.
- Performs systematic checks to determine the provider's compliance with the Provider Screening and Enrollment regulations of the Affordable Care Act (ACA).
- Allows required documentation to be uploaded during the application process.

# 2. Types of Enrollment Applications:

- <u>New application</u> brand new provider never enrolled with PA Medicaid or CHIP
- <u>New service location application</u> provider currently enrolled who needs to complete an application for a new service location
- <u>Revalidation application</u> providers currently enrolled who must revalidate their enrollment. (Providers are required to revalidate their information every five years and be rescreened by DHS).
- <u>Reactivation application</u> existing provider who must re-activate a previously closed service location
- <u>Change Request</u> existing provider wishing to change current enrollment information

## **3. Accessing the Provider Electronic Application:**

**3.1 New Providers or Providers Reactivating After Being Closed for Two Years or Longer** (see figure 1 – PROMISe<sup>TM</sup> Provider Portal Landing Page)

New providers and those providers reactivating a service location that has been closed for 2 years or longer can access the Electronic PE Application from the PROMISe<sup>TM</sup> Provider Portal landing page (<u>https://promise.dpw.state.pa.us/</u>) in the Provider Enrollment section on the left, which does not require a login to the Provider Portal.

### Provider Enrollment Section

- New Application for those never enrolled
- Reactivation for those previously enrolled, but closed for 2 years or longer

From the Provider Enrollment Section providers may also:

- Resume a previously started application see section 6.16
- Review the status of an application see section 6.17

| DEPARTMENT OF HUMAN SERVICE                     | B PROMISe <sup>TM</sup> Interne                                                                                                    |
|-------------------------------------------------|----------------------------------------------------------------------------------------------------|
|                                                 | i Romoc interne                                                                                                    |
|                                                 |                                                                                                    |
| ome                                             | Friday 07/08/2022 10:33 AM E                                                                                                    |
|                                                 |                                                                                                    |
| Provider Login                                  | A Broadcast Messages                                                                                                    |
| Log In<br>orgot User ID?                        | The majority of the current ePEAP functionality has been replaced with the new 'Enrollment Summary', 'Terminate<br>Enrollment', and 'Change Request' links which are available on the Ny Home page within the Provider Service section after<br>logging into the Provider Portal. The previous eFEAP functionality to view Val Active Service Locations' for a provider along<br>with the Revalidation Dates for Group Members will be made available via the 'Enrollment Summary' as a future<br>enhancement. Refer to quick tips for providers (PROMISE Quick Tip 260 (pa.gov)) for further information regarding this<br>change. |
| /here do I enter my password?                   | Provider Enrollment Portal Enhancements<br>The Department of Human Services (DHS) is pleased to announce new provider enrollment portal enhancements designed to                                                                                                    |
| w Application                                   | existing registered log in criteria. Upon successful login, providers will have access to these new enhancements. If you do no<br>have an existing login, select register new in the Provider Login box. Please refer to Quick Tip #260 for more information on<br>these enhancements.                                                                                                    |
| activation                                      | Weiner                                                                                                    |
| sume Application                                | Welcome to                                                                                                    |
| oplication Status                               | PROMISE                                                                                                    |
| uick Links                                      |                                                                                                    |
| ernet Help Manual                               |                                                                                                    |
| oliment Information:<br>Medical Assistance (MA) |                                                                                                    |
| Children's Health Insurance Program<br>(CHIP)   |                                                                                                    |
| IthChoices Expansion Provider Training<br>des   | The Commonwealth of Pennsylvania Department of Human Services offers state of the art technology with PROMISe <sup>177</sup> , the daim<br>processing, provider enrollment, and user management information system. Please take advantage of online training to use the<br>system to its full advantage.                                                                                                    |
| partment of Human Services                      | Medical Assistance (MA) and Children's Health Insurance Program (CHIP) On-line Provider                                                                                                    |

#### Figure 1 - PROMISe<sup>™</sup> Provider Portal Landing Page

#### **3.2 Existing Providers** (see figure 2 – PROMISe<sup>TM</sup> Provider Portal "My Home" Page)

Existing providers who want to take one of the following actions, must first logon to the PROMISe<sup>TM</sup> Provider Portal to access the Electronic PE Application, which is available from the "My Home" page - in the Provider Services section :

- Enroll a new service location
- Revalidate an existing service location
- Reactivate a service location that has been closed less than 2 years
- Make a change to an existing service location (change request)
- Terminate Enrollment

\*Please note that the New Application, Revalidation, Change Request, and Reactivation (where applicable) may contain pre-populated data from PROMISe.

From the Provider Services Section providers may also:

- Access their Enrollment Summary information see section 6.21
- Resume a previously started application see section 6.16
- Review the status of an application see section 6.17
- Access Help

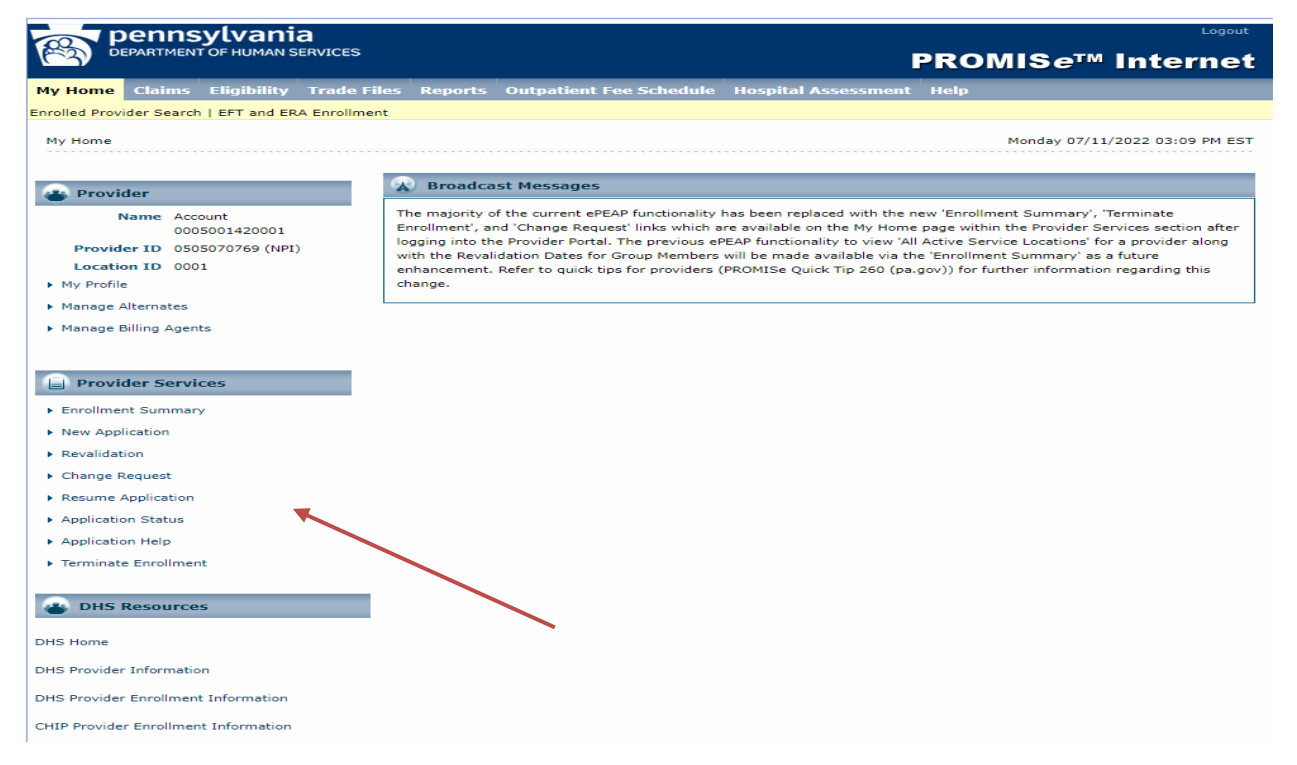

### Figure 2 - PROMISe<sup>™</sup> Provider Portal "My Home" Page

# 4. Site Navigation Key Points

- The "Request Information" page is the 1<sup>st</sup> page of each enrollment application, which includes information about program type, provider type, enrollment type of the provider being enrolled as well as requiring the tax ID/SSN and name of the provider and contact information for the person completing the application, including a password.
- Once this initial page is saved, a unique Application Tracking Number (ATN) is created for that application
- Providers will be able to resume a previously started application or check the status of a submitted application by entering the ATN, tax ID/SSN and password.
- The application consists of multiple pages that guide the user through completing their online enrollment
- The application only displays appropriate pages and questions that are collected from the user based on the provider type and provider specialty selected
- Providers will have the ability to upload supplemental documents required for enrollment based upon information collected during the application process
- The user must click *Finish Later* or *Save and Continue* after completing the information on each page of the application in order for the page information to be saved
- If a user is inactive for more than 25 minutes, they will receive a message requiring them to respond in order to continue the session

- If a user does not respond within 5 minutes, their session will be ended, and they will need to resume the application at a later time
- Descriptions and Definitions
  - Throughout the application, the pages display a header with descriptions, definitions and helpful webpage links when applicable.
  - Fields are marked with an asterisk if a response is required.
  - Fields are marked with a paperclip if an attachment will be required for submission.
  - Additional help or informational text may be displayed dependent on how a question is answered

### **5. Electronic PE Application Common Elements**

Throughout the application, many common elements will be displayed to assist the user's progress, which include the following (see Figure 3 – Electronic PE Application Common Elements)

- <u>The Application Menu Bar</u> displays across the top of the page and contains the following options:
  - Enrollment Information– opens the DHS provider enrollment information page or the Children's Health Insurance Program (CHIP) page that includes all the provider enrollment applications and their associated instructions
  - Contact Information opens the DHS Contact Information/Help for MA or CHIP Providers website
  - Help opens the electronic provider enrollment application field text help document. This document contains the punctuation standards and field text help required for completing a provider enrollment application.
- <u>The Application Navigation Panel</u> shows the user's progress through the application. Pages which the user has already completed can be selected to view or update. Users can always move back in the navigation process but can never jump ahead.
- <u>The Application Status Bar</u> contains the following information:
  - Application Tracking Number (ATN) the unique number assigned to the application
  - Application Type indicates new application, revalidation, reactivation or change request
  - Start Date date the user began the application
  - Completion By Date date when the application needs to be completed by
- <u>The Application Comment Bar</u> will display comments associated with the current status of the application and any comments from enrollment staff if the application was returned for corrections. The application comment bar will not be visible if there are no current comments for the application. The application comment bar can be clicked to either display or hide the comments.

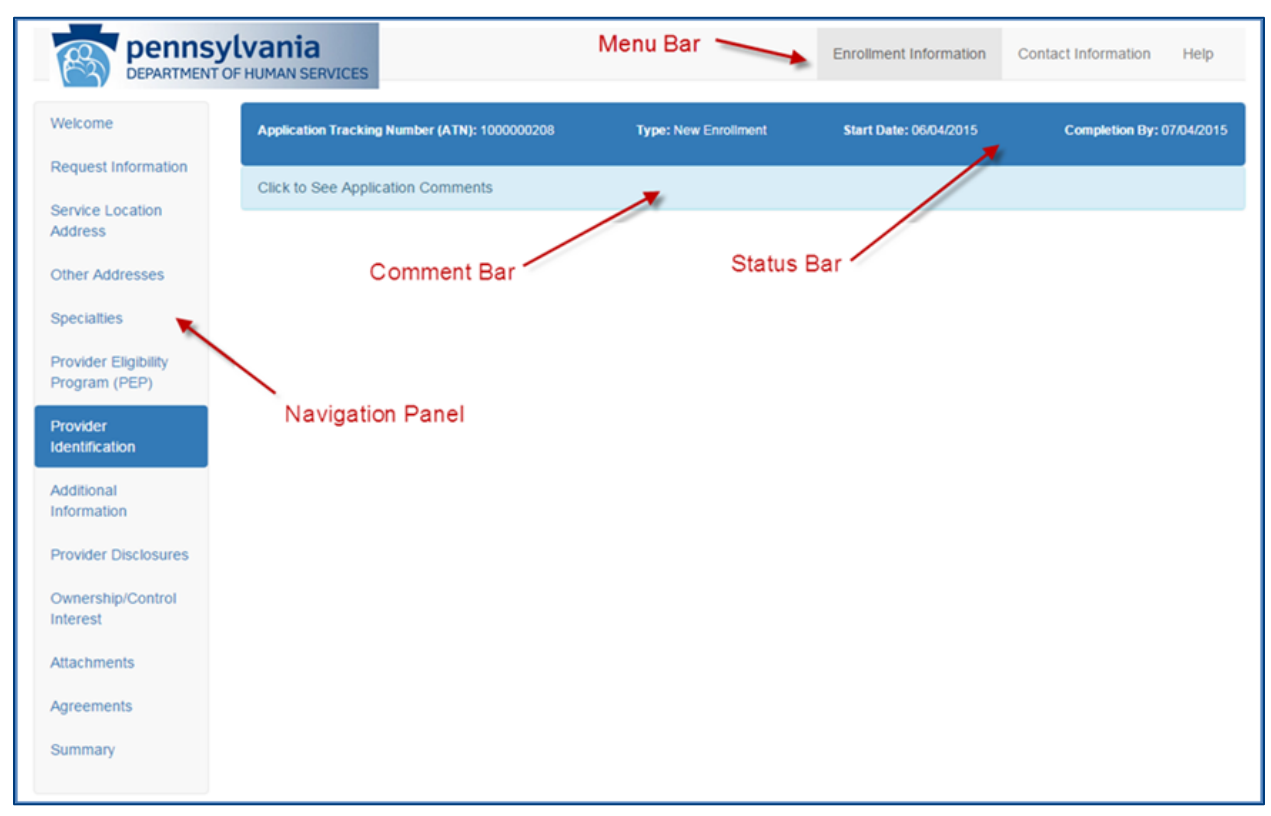

### Figure 3 – Electronic PE Application Common Elements

### 6. Electronic PE Application Pages

**6.1 Request Information Page** (see Figure 4 – Electronic PE Application – Request Information Page)

The Request Information Page collects the basic initial information required to start the provider enrollment application.

- Program Type: MA or CHIP
- Provider Type: includes a drop-down list that displays the 2-character provider type and description.
  - \*\*Once the program type and provider type information is saved, it cannot be changed. If this information is incorrect, you will need to begin a brand-new application.
- Enrollment Type: includes a drop-down list that displays the enrollment types associated with the provider type selected.
- Tax Identifier
- Name of Enrollee/Entity Name: will be requested based on the enrollment type selected.
- Contact Information
  - The Contact information will be used for correspondence regarding this application. This is not required to be the provider's contact information, but rather,

should be the contact information of the person completing the application who can assist with questions regarding this application.

- In addition, email notifications will be sent to the contact email address the user 0 provided, at key points during the application process – see section 8:
- The password will be selected when the application is initially started and must be • supplied to re-access the application. The password must be 8-20 characters in length, contain a minimum of 1 numeric digit, 1 upper case letter, and 1 lowercase letter.

NOTE: In order for the user to resume an application or check the status of a submitted application, the user must have their Application Tracking Number (ATN), FEIN/SSN and their password. If the password is forgotten, the user may reset the password in order to access/resume the application (see section 6.20 for additional information).

|                     | Ivania                                                                                                    |                                                                                                    |                                                                                                    | Enrolment Informatio                                                                                                    | n + Contact                                                              | Information +      | Het   |
|---------------------|----------------------------------------------------------------------------------------------------|----------------------------------------------------------------------------------------------------|----------------------------------------------------------------------------------------------------|----------------------------------------------------------------------------------------------------|--------------------------------------------------------------------------|--------------------|-------|
| Aelcome             | Request Information                                                                                                    |                                                                                                    |                                                                                                    |                                                                                                    |                                                                          |                    |       |
| request information | You are initiating a pro-                                                                                                    | where encodement and its                                                                                                    | tion for the Pennsylvania Departm                                                                                                    | ent of Human Services (                                                                                                    | OUTSI Medical As                                                         | sistance (MA)      |       |
| rvice Location      | program and/or the Pe                                                                                                    | ennsylvania Children's H                                                                                                    | ealth Insurance Program (CHIP). If                                                                                                    | you are enrolled as a M                                                                                                    | A provider and p                                                         | rovide CHIP        |       |
| dress               | If you exit the applicat                                                                                                    | ion before it has been su                                                                                                    | ubmitted, you can resume your pro                                                                                                    | vider enrollment applicati                                                                                                    | on at a later time                                                       | by providing th    | e     |
| er Addresses        | system generated App                                                                                                    | plication Tracking Number                                                                                                    | er (ATN), the Federal Tax Identifica                                                                                                    | tion Number (FEIN or SS                                                                                                    | SN) and passwor                                                          | d you establishe   | 6đ.   |
| sciations           | Indicates an attach                                                                                                    | nent is required.                                                                                                    |                                                                                                    |                                                                                                    |                                                                          |                    |       |
| ilder Eligibility   |                                                                                                    |                                                                                                    |                                                                                                    |                                                                                                    |                                                                          |                    |       |
| pram (PEP)          | Initial Enrolment Informa                                                                                                    | alices                                                                                                    |                                                                                                    |                                                                                                    |                                                                          |                    |       |
| vider.              | Verify your program ty<br>changed. If this inform                                                                                                    | pe, provider type and en<br>tation is incorrect, you will                                                                                                    | moliment type selections prior to sa<br>ill need to begin a <u>brand new</u> appli                                                                                                    | wing this page. Once this<br>cation.                                                                                                    | information is sa                                                        | aved, it cannot t  | He .  |
|                     |                                                                                                    | Descent Trees                                                                                                    | Parosuluaria Marinal Assistance (                                                                                                    | Pa Mai                                                                                                    |                                                                          |                    |       |
| mation              |                                                                                                    | Program type                                                                                                    |                                                                                                    |                                                                                                    |                                                                          |                    |       |
| ider Disclosures    |                                                                                                    | *Provider Type                                                                                                    | Select a Provider Type                                                                                                    | 4                                                                                                    | ~                                                                        |                    |       |
| ership / Control    |                                                                                                    | "Enrollment Type                                                                                                    | Select an Enrolment Type                                                                                                    | Section 2019 All                                                                                                    | <u> </u>                                                                 |                    |       |
| est                 | Tax identifier                                                                                                    |                                                                                                    |                                                                                                    |                                                                                                    |                                                                          |                    | 88    |
| chments             | Based on the Enrolm                                                                                                    | ent Type selected above                                                                                                    | , you are required to specify either                                                                                                    | a Social Security Number                                                                                                    | r (SSN) or Feder                                                         | ral Tax Identific: | ation |
| ntuary              | Number (FEIN). A Feo<br>identify an individual.                                                                                                    | deral Tax Identification N                                                                                                    | lumber (FEIN) is used to identify a                                                                                                    | business entity. A Social                                                                                                    | Security Numbe                                                           | r (SSN) is used    | 10    |
|                     |                                                                                                    |                                                                                                    |                                                                                                    |                                                                                                    |                                                                          |                    | 1913  |
|                     | Name of Enrolee                                                                                                    |                                                                                                    |                                                                                                    |                                                                                                    |                                                                          |                    | 1993  |
|                     | Based on the Enrolling                                                                                                    | ent Type selected above                                                                                                    | , you are required to specify either                                                                                                    | an entry mane or an inc                                                                                                    | process s reame.                                                         |                    |       |
|                     | Based on the Enrollm<br>Medicare Enrollment Info                                                                                                    | ent Type selected above<br>smalkes<br>"Are you a Medicare pa                                                                                                    | , you are required to specify either<br>articlipating Provider?                                                                                                    | res ONo                                                                                                    | product s rearrie.                                                       |                    | 24    |
|                     | Based on the Enrollment Info                                                                                                    | ent Type selected above                                                                                                    | , you are required to specify either articipating Provider?                                                                                                    | res 🖸 No                                                                                                    | produce s name.                                                          |                    |       |
|                     | Based on the Enrolling<br>Medicate Enrollment Info<br>Contact Information<br>Contact Information w                                                           | ent Type selected above<br>crimation<br>* Are you a Medicare pa<br>10 be used for correspon                                                                                                    | , you are required to specify either<br>articlipating Provider?                                                                                                    | res No                                                                                                    | person who can a                                                         | essist with quest  | lons  |
|                     | Based on the Enrollmo<br>Medicate Enrollment Info<br>Contact Information<br>Contact Information w<br>regarding this applicat                                 | Are you a Medicare pa<br>Wibe used for correspond<br>501.                                                                                                    | , you are required to specify enter<br>articipating Provider?                                                                                                    | res No                                                                                                    | verson who can a                                                         | essist with quest  | kons  |
|                     | Based on the Enrollmo<br>Medicate Enrollment info<br>Contact information<br>Contact Information w<br>regarding this applicat<br>The password you ent         | ent Type selected above<br>criticion<br>*Are you a Medicare pa<br>to be used for correspondent<br>for.<br>ter will allow you to corrit                                                                                                    |                                                                                                    | ussist with quest                                                                                                    | kons                                                                     |                    |       |
|                     | Based on the Enrollment Info<br>Medicate Enrollment Info<br>Contact Information<br>Contact Information w<br>regarding this applicat<br>The password you ent  | ent Type selected above<br>criticity<br>*Are you a Medicare pa<br>to be used for correspondent<br>for.<br>ter will allow you to corril<br>*Last Name                                                                                                    | c, you are required to specify enter<br>articipating Provider?                                                                                                    | res No                                                                                                    | version who can a                                                        | assist with quest  | kons  |
|                     | Based on the Enrollmo<br>Medicate Enrollment info<br>Contact Information<br>Contact Information w<br>regarding this applicat<br>The password you ent         | ent Type selected above<br>ermation<br>"Are you a Medicare pa<br>til be used for correspon-<br>tion.<br>ter will allow you to cortin<br>"Last Name<br>"First Name                                                                                                    | c, you are required to specify enter<br>articlipating Provider?                                                                                                    | res No                                                                                                    | person who can a                                                         | essist with quest  | lons  |
|                     | Based on the Enrollmo<br>Medical Enrollmont Info<br>Contact Information<br>Contact Information w<br>regarding the applicit<br>The password you ent           | ent Type selected above<br>entration<br>"Are you a Medicare pa<br>the used for correspondent<br>for.<br>ter will allow you to confit<br>"Last Name<br>"First Name                                                                                                    | e, you are required to specify enter<br>articipating Provider?                                                                                                    | res No                                                                                                    | serson who can a                                                         | nssist with quest  | lions |
|                     | Based on the Enrollmo<br>Medicane Enrollment info<br>Contact Information<br>Contact Information w<br>regarding this applicit<br>The password you ent         | ent Type selected above<br>entration<br>"Are you a Medicare pa<br>the used for correspon-<br>tor.<br>ter will allow you to cortin<br>"Last Name<br>"First Hame<br>Title                                                                                                    | , you are required to specify enter<br>articlipating Provider?                                                                                                    | res No                                                                                                    | versos who can a                                                         | assist with quest  | lions |
|                     | Based on the Enrollment Info<br>Medicate Enrollment Info<br>Contact Information<br>Contact Information w<br>regarding the applic of<br>The password you ent  | ent Type selected above<br>criticion<br>"Are you a Medicare part<br>to be used for correspon-<br>tors.<br>ter will allow you to cordi<br>"Last Name<br>"First Name<br>Title<br>"Phone Number                                                                                              | , you are required to specify enter articlipating Provider?  dence regarding this application. P nue the application at a later time a                                                                                                    | res No  No  Hease provide a contact g and to check the status of                                                                                                    | remon who can a fitte application.                                       | assist with quest  | lans  |
|                     | Based on the Enrollment Into<br>Medicate Enrollment Into<br>Contact Information<br>Contact Information w<br>regarding the applic of<br>The password you ent  | ent Type selected above<br>criticion<br>"Are you a Medicare pa<br>16 be used for correspon-<br>tor                                                                                                    | , you are required to specify enter articlipating Provider?  dence regarding this application. P nue the application at a later time a                                                                                                    | res No  No  Hease provide a contact p and to check the status of  Pho Toil Fr                                                                                                    | remon who can a<br>ribe application.<br>ne Extension                     |                    | lons  |
|                     | Based on the Enrollment Into<br>Medicate Enrollment Into<br>Contact Information<br>Contact Information w<br>regarding the applicat<br>The password you ent   | ent Type selected above<br>entation<br>"Are you a Medicare pa<br>"If be used for correspon-<br>tor will allow you to corris<br>"Last Name<br>"First Name<br>Title<br>"Phone Number<br>Toll Free Number<br>Fax Number                                                                      | , you are required to specify enter articipating Provider?   terrce regarding this application. P  nue the application at a later time a                                                                                                    | res No  No  No  No  No  No  No  No  No  No                                                                                                    | rithe application.                                                       | essest with quest  | lons  |
|                     | Based on the Enrollment Into<br>Medicate Enrollment Into<br>Contact Information<br>Contact Information<br>regarding thes applic at<br>The password you ent   | ent Type selected above<br>criticles<br>"Are you a Medicare pa<br>"B be used for correspon-<br>tion.<br>"Last Name<br>"First Name<br>Title<br>"Phone Number<br>Toll Free Number<br>Fax Number                                                                                             | , you are required to specify enter articipating Provider?  nue the application at a later time a                                                                                                    | res No  Nease provide a contact g and to check the status of  Pho Toti Fr                                                                                                    | ree Extension                                                            | assest with quest  | ions  |
|                     | Based on the Enrollment Into<br>Medicate Enrollment Into<br>Contact Information<br>Contact Information<br>regarding thes applic at<br>The password you ent   | ent Type selected above<br>criticion<br>*Are you a Medicare par-<br># be used for correspon-<br>tion.<br>ter will allow you to corrise<br>*Last Name<br>*First Name<br>Time<br>*Phone Number<br>Toll Free Number<br>Fax Number<br>*Email                                                  | t, you are required to specify enter<br>articipating Provider?                                                                                                    | res No  Hease provide a contact g and to check the status of  Pho Totil Fr                                                                                                    | ree Extension                                                            |                    | kons  |
|                     | Based on the Enrollment Into<br>Medicate Enrollment Into<br>Contact Information<br>Contact Information w<br>regarding this applicat<br>The password you ent  | ent Type selected above<br>struction<br>"Are you a Medicare par-<br>til be used for correspon-<br>for.<br>ter will allow you to corrison<br>"Last Name<br>"First Name<br>Trite<br>"Phone Number<br>Toil Free Number<br>Fax Number<br>"Email<br>"Confirm Email                             | t, you are required to specify enter  articipating Provider?  dence regarding this application. P  nue the application at a later time a  provider application at a later time a  provider application at a later time application at a  provider application at a later time application at a  provider application at a later time application at a  provider application at a later time application at a later time application at a later time application at a later time application at a later time application at a later time application at a later time application at a later time application at a later time application at a later time application at a later time application at a later time at a later time application at a later time application at a later time application at a later time at a later time application at a later time at a later time at a later time at a later time at a later time at a later time at a later time at a later time at a later time at a later time at a later time at a later ti | res No Hease provide a contact g and to check the status of Pito Toil Fr                                                                                                    | erson who can a<br>f the application.<br>ne Extension                    | essest with quest  | lons  |
|                     | Based on the Enrollment Into<br>Medicate Enrollment Into<br>Contact Information<br>Contact Information w<br>regarding this applicat<br>The password you ent  | ent Type selected above<br>struction<br>"Are you a Medicare par-<br>til be used for correspon-<br>for.<br>ter will allow you to corris<br>"Last Name<br>"First Name<br>Trile<br>"Phone Number<br>Toil Free Number<br>Fax Number<br>Fax Number<br>"Email<br>"Confirm Email<br>"Password    | types are required to specify enter  articipating Provider?  dence regarding this application. P  nue the application at a later time a  provider application at a later time a  provider application at a later time application at a  provider application at a later time application at a  provider application at a later time application at a  provider application at a later time application at a  provider application at a later time application at a later time application at a  provider application at a later time application at a  provider application at a later time application at a later time application at a later ti | res No  rease provide a contact g and to check the status of  Pho Toil Fr                                                                                                    | erson who can a<br>f the application.<br>ne Extension<br>ree Extension   | essest with quest  | ions  |
|                     | Based on the Enrollment into<br>Medicane Enrollment into<br>Contact Information<br>Confact Information w<br>regarding this applic if<br>The password you ent | ent Type selected above<br>criticion<br>"Are you a Medicare par-<br>the used for correspon-<br>tors                                                                                                    | , you are required to specify enter  articipating Provider?  dence regarding this application. P  mue the application at a later time a  provider are asses  provider and a later time a  provider asses  provider asses  pro | Pho Toll Fr (8-20) Character Cone Uppercase Cone Uppercase                                                                                                    | renson who can a<br>t the application.<br>the Extension<br>ree Extension | essist with quest  |       |
|                     | Based on the Enrollment Info<br>Medicane Enrollment Info<br>Contact Information w<br>regarding the applic of<br>The password you ent                         | ent Type selected above<br>criticion<br>"Are you a Medicare par-<br>the used for correspon-<br>tors<br>ter will allow you to cortin<br>"Last Name<br>"First Name<br>Title<br>"Phone Number<br>Toll Free Number<br>Toll Free Number<br>Fax Number<br>"Email<br>"Confirm Email<br>"Password | , you are required to specify enter  articipating Provider?  dence regarding this application. P  mue the application at a later time a  provider are set of the application at a later time a  provider are set of the application at a later time a  provider are set of the application at a later time a  provider are set of the application at a later time a  provider are set of the application at a later time a  construction at a later time a  construction at a later time at a  construction at a later time at a  construction at a later time at a  construction at a later time at a  construction at a later time at a later time at a  construction at a later time at a later time at a  | Pho Toll Fr (8-20) Character (8-20) Character (8-20) Cha | r the application.                                                       | nesist with quest  | ions  |
|                     | Based on the Enrollment Into<br>Medicate Enrollment Into<br>Contact Information<br>Contact Information w<br>regarding the applic of<br>The password you ent  | ent Type selected above<br>criticion<br>*Are you a Medicare par<br>the used for correspondent<br>*Last Name<br>*First Name<br>Title<br>*Phone Number<br>Toll Free Number<br>Fax Number<br>Fax Number<br>*Confirm Email<br>*Password<br>*Confirm Password                                  | typu are required to specify enter  articipating Provider?  dence regarding this application. P  nue the application at a later time a  pre-ass-asse pre-ass-asse pre-ass     | res No  No  No  No  No  No  No  No  No  No                                                                                                    | rs Long<br>Lefter                                                        | assest with quest  | kons  |

Figure 4 – Electronic PE Application - Request Information Page

#### 6.2 Service Location Address Page (see Figure 5 – Electronic PE Application – Service Location Address Page)

The Service Location Address page collects the physical address of the provider's practice as well as general & historical questions pertaining to the service location. If the practice has more than one physical address, a new application is required for each service location. The address entered must be a physical location, not a post office (PO) box. Punctuation cannot be entered in the address fields (no periods, commas, symbols, etc.).

| DEPARTMENT OF HU                      | MAN SERVICES                                                             |                                                                                                    |                                                                                                  | Enrollment Info                                            | ormation +                      | Contact Information +                                                                                                    | Help       |
|---------------------------------------|--------------------------------------------------------------------------|----------------------------------------------------------------------------------------------------|--------------------------------------------------------------------------------------------------|------------------------------------------------------------|---------------------------------|----------------------------------------------------------------------------------------------------|------------|
| Welcome                               | pplication Insching Num                                                  | 6 (AIN): 1100781238                                                                                       | Type: Revelidation                                                                               | Start Date: 0                                              | 628/2022                        | A = Contact Information = He     Completion by: 07/25/20     (MA)      Ingly prior to submission.      appointments and renders services.  mation is saved, it cannot be  Perceptuate  Perceptuate  Pay-To, and Home Office Addresses  different owner than the provider nce Builetin 99-16-04 titled  er a separate TAX ID (i.e., not DICAL ASSISTANCE BUILLETIN - | 07/28/2022 |
| Request Information                   | pplication Comments I                                                    | Provided by Pennsylvania Depa                                                                             | rtment of Human Services (I                                                                      | DHS) Medical As                                            | istance (MA)                    |                                                                                                    |            |
| Address                               | his application has bee                                                  | en prepopulated with data from o                                                                          | our system. It must be review                                                                    | wed and updated                                            | accordingly p                   | for to submission.                                                                                                    |            |
| Other Addresses                       | <page-header></page-header>                                              |                                                                                                    |                                                                                                  |                                                            |                                 |                                                                                                    |            |
| Specialties S                         | ervice Location Addres                                                   | 55                                                                                                    |                                                                                                  |                                                            |                                 |                                                                                                    |            |
| Provider Eligibility<br>Program (PEP) | <ul> <li>Indicates a require</li> </ul>                                  | n this page and select the Save<br>d field.                                                               | and Continue button to cont                                                                      | tinue with this app                                        | lication                        |                                                                                                    |            |
| Provider<br>dentification             | Indicates an attact                                                      | hment is required.                                                                                        |                                                                                                  |                                                            |                                 |                                                                                                    |            |
| dditional s                           | ervice Location Physic                                                   | al Address                                                                                                |                                                                                                  |                                                            |                                 |                                                                                                    |            |
| Provider Disclosures                  | This address must be<br>A post office box is pr                          | a physical address where a pra                                                                            | actitioner maintains an office                                                                   | , holds office hou                                         | rs/sets appoin                  | tments and renders ser                                                                                                    | vices.     |
| wnership / Control<br>nterest         | Verify your selection of<br>changed. If this inform                      | of the service location physical a<br>nation is incorrect, you will need                                  | address state prior to saving<br>I to begin a <u>brand new</u> applic                            | this page. Once t<br>ation.                                | this informatio                 | n is saved, it cannot be                                                                                                    |            |
| VEachments                            |                                                                          |                                                                                                    |                                                                                                  |                                                            |                                 |                                                                                                    |            |
| Summary                               | Street                                                                   | 123 Main St                                                                                               |                                                                                                  | Room/Sulte                                                 |                                 |                                                                                                    |            |
|                                       | City                                                                     | Camp Hill                                                                                                 |                                                                                                  | State                                                      | PA - Pennay                     | hoarda.                                                                                                    | ~          |
|                                       | *ZIp+4                                                                   | 1/011-0000                                                                                                |                                                                                                  | *County                                                    | Cumberland                      |                                                                                                    | ~          |
|                                       | Email                                                                    | mallSigeds.com                                                                                            | C                                                                                                | onfirm Email                                               | mall3geds.c                     | om                                                                                                    |            |
|                                       | Phone Number                                                             | /1/-//2-6132                                                                                              | Phor                                                                                             | e Extension                                                |                                 |                                                                                                    |            |
| C                                     | o-location Providers<br>If the service location<br>group you work for, y | you are enrolling is already occ<br>ou are sharing space, (co-locate                                      | upled by another enrolled pr                                                                     | rovider group that                                         | has a differer<br>Assistance Bu | t owner than the provid                                                                                                    | lor        |
|                                       | Enrollment of Co-loca                                                    | *Are you charing space                                                                                    | with another provider? d                                                                         | P B Yes                                                    | O No                            |                                                                                                    |            |
|                                       | By answering YES, y<br>assigned to the same<br>Enrollment of Co-Loo      | ou are confirming that you are o<br>group). For more information re<br>ated Providers. If this is not con | co-located with another provi<br>egarding co-located provider<br>rect, please select 'No' for th | der, and will be p<br>rs, please refer to<br>ils question. | aid under a se<br>PA MEDICAL    | parate TAX ID (i.e., not<br>ASSISTANCE BULLET                                                                                                    | TIN -      |
| G                                     | ieneral & Historical Qu                                                  | estons                                                                                                    |                                                                                                  |                                                            |                                 |                                                                                                    |            |
|                                       | The following questio                                                    | ns pertain to the service location                                                                        | n you are enrolling.                                                                             |                                                            |                                 |                                                                                                    |            |
|                                       | For providers whose<br>with the Media                                    | e primary practice is in Penns<br>al Care Availability and Reduc                                          | vivania, do you participate<br>stion of Error Act (MCare)?                                       | O Yes                                                      | C No                            |                                                                                                    |            |
|                                       | -                                                                        | Do you bill for a mobile medic                                                                            | cal unit from this location?                                                                     | Yes                                                        | C No                            |                                                                                                    |            |
|                                       |                                                                          | *Do you bill for a mobile den                                                                             | tal unit from this location?                                                                     | 7 O Yes                                                    | C No                            |                                                                                                    |            |
|                                       | *Does the office hav                                                     | ve exterior steps leading to th                                                                           | e main entrance doorway?                                                                         | Yes                                                        | C No                            |                                                                                                    |            |
|                                       | *Does the office ha                                                      | ve interior steps leading to th                                                                           | e main entrance doorway?                                                                         | Yes                                                        | C No                            |                                                                                                    |            |
|                                       |                                                                          | *is this address an aotive Ru                                                                             | ral Health Clinic or FQHC1                                                                       | Yes                                                        | C No                            |                                                                                                    |            |
|                                       | 'is the service location                                                 | on address being updated to e                                                                             | support the 911 addressing<br>cystem:                                                            | Yes                                                        | O No                            |                                                                                                    |            |
| E                                     | ly answering YES, you<br>ystem. If this is incorre                       | are indicating that you have ch<br>ict, please select "No' for this qu                                    | anged your service location estion.                                                              | address and this                                           | change was t                    | o support the 911 addre                                                                                                    | ssing      |
|                                       |                                                                          |                                                                                                    |                                                                                                  |                                                            |                                 |                                                                                                    |            |
|                                       |                                                                          |                                                                                                    |                                                                                                  |                                                            |                                 |                                                                                                    |            |

#### Figure 5 – Electronic PE Application - Service Location Address Page

**6.3 Other Addresses Page** (see Figure 6 – Electronic PE Application – Other Addresses Page)

The Other Addresses page allows the user to assign additional address(es) such as a Mail-To, Pay-To or Home Office address. If the physical location service address should be used as all other addresses you are not required to enter any additional addresses on this page.

If any additional address(es) are different for the other address types, select the appropriate address type that you would like to be different than the Service Location Physical Address.

- <u>Mail-To</u> is the address where all mailed correspondence from DHS will be sent.
- <u>Pay-To</u> is the address where all mailed payment and remittance advices from DHS will be sent.
- <u>Home Office</u> is the address used on IRS documentation.

**<u>\*Note</u>** - By answering "NO" to the question *Would you like to receive E-Mail notification of new bulletins to the email address assigned to your mail-to address?* you are agreeing to be responsible to check for new Medical Assistance Bulletins (MABs) on your own by visiting the following website: <u>Bulletin Search (pa.gov)</u> OR by signing up to receive notifications of new MABs through the MA Electronic Bulletins Listserv. If you wish to continue receive paper bulletins call 1-800-537-8862 option 2 to see if you meet the requirements.

|                                                                                   | Ivania<br>FHUMAN SERVICES                                                                                                    |                                                                                                    |                                                                                                    | Enrollment Information +                                                                                                    | Contact Information - Help                                                                 |
|-----------------------------------------------------------------------------------|----------------------------------------------------------------------------------------------------|----------------------------------------------------------------------------------------------------|----------------------------------------------------------------------------------------------------|----------------------------------------------------------------------------------------------------|--------------------------------------------------------------------------------------------|
| Welcome                                                                           | Application Tracking Number                                                                                                    | (ATN): 1100781238                                                                                                    | Type: Revalidation                                                                                                    | Start Date: 06/28/2022                                                                                                    | Completion By: 07/28/2022                                                                  |
| Request Information                                                               | Application Comments Prov                                                                                                    | vided by Pennsylvania De                                                                                                    | partment of Human Services ([                                                                                                    | DHS) Medical Assistance (MA)                                                                                                    |                                                                                            |
| Service Location<br>Address                                                       | This application has been p                                                                                                    | repopulated with data fro                                                                                                    | m our system. It must be reviev                                                                                                    | wed and updated accordingly p                                                                                                    | rior to submission.                                                                        |
| Other Addresses                                                                   | Other Addresses                                                                                                    |                                                                                                    |                                                                                                    |                                                                                                    |                                                                                            |
| Provider Eligibility<br>Program (PEP)<br>Provider<br>Identification<br>Additional | On this page you have th<br>Address.<br>Below is the physical add<br>you would like to specify<br>default that address to yo<br>Complete the fields on th | e option to assign a Mail-<br>Iress of your service locat<br>a different address, pleas<br>pur service locations addr<br>is page and select the Sa<br>ald | To, Pay-To or Home Office add<br>ion. This address is currently b<br>e check the box next to the cor<br>sss.<br>ve and Continue button to cont | ress that is different from the S<br>eing set as the default address<br>responding address type. Leav<br>inue with this application. | ervice Location Physical<br>i for all other address types. If<br>ying a box unchecked will |
| Provider Disclosures                                                              |                                                                                                    |                                                                                                    |                                                                                                    |                                                                                                    |                                                                                            |
| Ownership / Control<br>Interest<br>Attachments                                    | Service Location Physical A<br>Street 12<br>City Ca<br>Zip+4 17                                                                                           | address<br>23 Main St<br>amp Hill<br>7011-0000                                                                                                    | Room/Suite<br>State                                                                                                    | e<br>PA - Pennsylvania                                                                                                    |                                                                                            |
| Summary                                                                           | Other Address Information                                                                                                    |                                                                                                    |                                                                                                    |                                                                                                    |                                                                                            |
|                                                                                   | Select the address type th<br>Mail-To<br>Pay-To<br>Home Of<br>If you wish to utilize the E<br>https://www.dhs.pa.gov/p                                    | nat you would like to be<br>ffice<br>Electronic Funds Transfer<br>roviders/Providers/Pages                                                                | different than the Service Lo<br>Direct Deposit Option please v<br>/Electronic-Funds-Transfer.asp                                              | cation Physical Address:<br>isit the following link for further                                                                      | information:                                                                               |
|                                                                                   | Once enrolled, you can n<br>meet the requirements.                                                                                                    | etrieve RAs from PROMIS                                                                                                    | Se™ online. If you require pape                                                                                                    | er RAs, please call 1.800.537.8                                                                                                    | 862 option 1 to see if you                                                                 |
|                                                                                   | *Would you like to receive<br>address? If you did not pr<br>service location address v                                                                    | e E-Mail notification of r<br>rovide a different addres<br>will be used.                                                                                  | ew bulletins to the email add<br>is for your mail-to address, tl                                                                               | fress assigned to your mail-t<br>he email address assigned to                                                                        | io 🛛 Yes 🗖 No<br>5 your                                                                    |
|                                                                                   | G• Finish Later                                                                                                    |                                                                                                    |                                                                                                    |                                                                                                    | H Save & Continue                                                                          |

#### Figure 6 – Electronic PE Application – Other Addresses Page

6.4 Specialties Page (see Figure 7 – Electronic PE Application – Specialties Page)

- The Specialties Page will collect the specialties associated with the provider type previously selected on the Request Information page.
- Only specialties that are allowed to be associated with the provider type can be added by selecting from the drop-down list. The first specialty assigned by the user will be designated as the primary specialty, then the user may add additional secondary specialties by clicking the add specialty button. Not all specialties allowed for a provider type can be designated as the primary specialty.
- This page will also collect the required license information for the specialties selected. For specialties requiring a license, a license must be added.

| Velcome                                                                                                    | Application Tr              | acking Number (ATN): 100                                              | 004015                                      | Type: New Enrolment                                                       | Start Date: 03                                        | /14/2019                                   | Completion By: 05/                               |
|----------------------------------------------------------------------------------------------------|-----------------------------|-----------------------------------------------------------------------|---------------------------------------------|---------------------------------------------------------------------------|-------------------------------------------------------|--------------------------------------------|--------------------------------------------------|
| equest Information                                                                                         |                             |                                                                       |                                             |                                                                           |                                                       |                                            |                                                  |
| ervice Location<br>ddress                                                                                  | Specialties                 |                                                                       |                                             |                                                                           |                                                       |                                            |                                                  |
| ther Addresses                                                                                             | The provid<br>on this pag   | er type was established o<br>e. At least one specialty                | on the Request Info<br>is required for enro | ormation page. Speci<br>illment. The first speci<br>and as the primary co | alties that may be assoc<br>ialty assigned will be de | iated with this pro-<br>signated as the pr | vider type can be add<br>rimary specialty. Not a |
| peciallies                                                                                                 | Additional                  | specialities can be assign                                            | ed by selecting the                         | add button once the                                                       | primary specially has b                               | een established. F                         | For specialties requirin                         |
| rovider Eligibility<br>rogram (PEP)                                                                        | license, a l<br>issuing sta | icense must be added. P<br>te for the license will auto               | ennsylvania Medic<br>omatically be set to   | aid requires you to b<br>the state assigned to                            | e licensed by the state w<br>the Service Location Av  | here you perform<br>ddress on the add      | services. Therefore, t<br>tress page.            |
| ovider<br>entification                                                                                     | Complete t Indicate         | the fields on this page an<br>s a required field.                     | d select the Save a                         | and Continue button t                                                     | o continue with this appl                             | ication.                                   |                                                  |
|                                                                                                    | or indicate                 | s an adacoment is redui                                               | ed.                                         |                                                                           |                                                       |                                            |                                                  |
| iditional<br>formation                                                                                     | Associated S                | s an attachment is regul                                              | ed.                                         |                                                                           |                                                       |                                            |                                                  |
| ditional<br>ormation<br>ovider Disclosures                                                                 | Associated S                | s an attachment is requi                                              | ed.                                         |                                                                           |                                                       |                                            |                                                  |
| ditional<br>ormation<br>ovider Disclosures<br>wership / Control                                            | Associated S                | peciaties<br>Specialty                                                | ed.                                         | Sub-Specialt                                                              | y                                                     | Prima                                      | ry                                               |
| ditional<br>ormation<br>ovider Disclosures<br>vnerstlip / Control<br>erest                                 | Associated S                | peciaties<br>Specialty                                                | ed.                                         | Sub-Special                                                               | y                                                     | Prima<br>Yes                               | ry                                               |
| ditional<br>ormation<br>wider Disclosures<br>wership / Control<br>erest<br>achments                        | Associated S                | s an addemnent is requi                                               | ed.                                         | Sub-Special                                                               | y                                                     | Prima<br>Yes                               | ry                                               |
| kitional<br>ormation<br>ovider Disclosures<br>whership / Control<br>erest<br>achments<br>reements          | Associated S                | s an adactment is requi                                               | ed.<br>31 - Physician                       | Sub-Special                                                               | <b>y</b>                                              | Prima<br>Yes                               | Ŋ                                                |
| ditional<br>ormation<br>ovider Disclosures<br>weeship / Control<br>erest<br>achments<br>reements<br>mmary  | Associated S                | Speciality<br>ProviderType<br>* Speciality                            | 31 - Physician<br>Select a Specially        | Sub-Specialt                                                              | y<br>Sub-Specialty                                    | Prima<br>Yes<br>Not Applicable             | ry                                               |
| ditional<br>ormation<br>ovider Disclosures<br>weership / Control<br>erest<br>achments<br>reements<br>mmary | Associated S                | s an abachment is require<br>peciality<br>ProviderType<br>*Speciality | 31 - Physician<br>Select a Specially        | Sub-Special<br>type                                                       | y<br>Sub-Specialty                                    | Prima<br>Yes<br>Not Applicable             | ry                                               |

#### **Figure 7 – Electronic PE Application – Specialties Page**

- **6.5 Provider Eligibility Program (PEP) Page** (see Figure 8 Electronic PE Application Provider Eligibility Program (PEP) Page)
  - The Provider Eligibility Program (PEP) Page collects the user's requested effective date for the enrollment and the PEPs associated with the provider.
  - If the enrollment effective date being requested is more than 30 days prior to the date the provider application is submitted, users are required to upload an exception request in writing. The information must include written justification for why an earlier date is being requested. Please note, if the user attempts to add a date more than 30 days prior to the application submitted date, the date will not be accepted by the system.
  - PEPs associated with the provider type and specialties that were selected on earlier pages can be added on this page. A provider must be approved for the PEP requested in order to be reimbursed for services to beneficiaries of that program.
  - Users may download a list of all PEPs and their full descriptions from this page.

#### pennsylvania Enrolment Information + Contact Information + Hele PARTMENT OF HUMAN SERVICE Welcome Application Tracking Number (ATN): 1000004015 Type: New Erzpline Start Date: 0014/2019 Completion By: 05/13/2015 **Request Information** Provider Eligibility Program (PEP) Service Location Address Provider Eligibility Programs (PEPs) that may be associated with the provider type and specialties selected earlier in the application process Other Addresses can be added on this page. At least one PEP is required for enrollment. Complete the fields on this page and select the Save and Continue button to continue with this application Specialities. Indicates a required field Provider Eligibility Program (PEP Provider Identification By default, the requested effective date for this application will be set to the submission date of the application when the application is submitted. Additional Information \*Is a requested effective date prior to the application submission date required for this enrollment? O Yes O No **Provider Disclosures** Ownership / Control Interest You may select more than one Provider Eligibility Program (PEP) by clicking on the appropriate PEPs. Attachments Provider Eligibility Program (PEP) Agreements Enrollment Not Paid Summary Fee For Service Click below to download a listing of the Provider Eligibility Programs (PEP) and their descriptions H Save & Contins

#### Figure 8 – Electronic PE Application – Provider Eligibility Program (PEP) Page

- **6.6 Provider Identification Page** (see Figure 9 Electronic PE Application Provider Identification Page)
  - On the Provider Identification Page the user will enter additional information identifying the provider including Provider IRS/Legal Name and Address, Contact IRS/Legal Name and Address, Organizational Structure, and verification of numbers/certifications for NPI, CLIA Certification, DEA Number, CMS Certificate, etc. where appropriate.
  - In the Provider IRS/Legal Name and Address section, the user must enter the legal Name as it is filed with the IRS and as it appears on the IRS generated document. This is the address where your 1099 tax document will be sent.

|                                                       | ylvania<br>Of HUMAN SERVICES                                                  |                                                      |                                                    |                           | Enroliment in   | formation 0     | Contact Information  | 1 Help  |
|-------------------------------------------------------|-------------------------------------------------------------------------------|------------------------------------------------------|----------------------------------------------------|---------------------------|-----------------|-----------------|----------------------|---------|
| Welcome<br>Request Information                        | Application Trecking Numb                                                     | er (AIN): 1000000452                                 | Type: New Enrolment                                |                           | Start Date: 01  | /07/2016 Co     | mpletion By: 02/08/3 | 2018    |
| Service Location<br>Address                           | Provider Identification                                                       |                                                      |                                                    |                           |                 |                 |                      |         |
| Other Addresses                                       | Additional Information k<br>Complete the fields on                            | dentifying the provider i<br>this page and select th | is collected on this page<br>8 Save and Continue t | je.<br>outton to continue | e with this app | lication.       |                      |         |
| Specialities<br>Provider Eligibility<br>Program (PEP) | <ul> <li>Indicates a required fle</li> <li>Indicates an attachment</li> </ul> | id.<br>nt is required.                               |                                                    |                           |                 |                 |                      |         |
| Provider                                              | Provider IRS/Legal Name<br>Enter the Legal Name (<br>1099 tax document will   | and Address<br>as it is filed with the IRS           | and as it appears on                               | the IRS generati          | ed document.    | The address en  | tered below is whe   | ne your |
| Additional<br>Information                             | *Last Name                                                                    | Da Da                                                |                                                    |                           |                 |                 |                      |         |
| Provider Disclosures                                  | *First Name                                                                   | Doctor                                               |                                                    | Mid                       | idie Initial    |                 |                      |         |
| Ownership / Control<br>Interest                       | * Street                                                                      | 123 Main St                                          |                                                    | Ro                        | oom/8uite       |                 |                      |         |
| Attachments                                           | *City                                                                         | Anytown                                              |                                                    |                           | * State         | PA - Pennaylva  | mia                  | ~       |
| Agreements                                            | *Zlp+4                                                                        | 23220-1338                                           |                                                    |                           |                 |                 |                      |         |
| Summary                                               | Contact IR8/Legal Name                                                        | and Address                                          |                                                    |                           |                 |                 |                      |         |
|                                                       | Enter the contact inform                                                      | nation for the IRS addre                             | 55.                                                |                           |                 |                 |                      |         |
|                                                       |                                                                               | *Last Name                                           | Oz                                                 |                           |                 |                 |                      |         |
|                                                       |                                                                               | *First Name                                          | Doctor                                             |                           |                 |                 |                      |         |
|                                                       |                                                                               | Title                                                | Owner                                              |                           |                 |                 |                      |         |
|                                                       |                                                                               | *Phone Number                                        | 222-222-2234                                       | ]                         |                 | Phone Exter     | nsion                |         |
|                                                       |                                                                               | Toll Free Number                                     | AND AND ADDA                                       | ]                         |                 | Toll Free Exter | nsion                |         |
|                                                       |                                                                               | Fax Number                                           |                                                    | ]                         |                 |                 |                      |         |
|                                                       |                                                                               | *Email                                               | droz@email.com                                     |                           |                 |                 |                      |         |
|                                                       |                                                                               | *Confirm Email                                       | droz@email.com                                     |                           |                 |                 |                      |         |

#### Figure 9 – Electronic PE Application – Provider Identification Page

| Individual Provider           |                           |                                           |                                    |        |             |         |
|-------------------------------|---------------------------|-------------------------------------------|------------------------------------|--------|-------------|---------|
| *Birth Date 02                | 201/1980                  |                                           | *Gender                            | Male   |             | ~       |
| Title/Degree Mc               | D                         |                                           |                                    |        |             |         |
| Are you B                     | soard certified? 2/       | B Yes U No                                |                                    |        |             |         |
| *lssuing D                    | Date 01/01/2014           |                                           | Expiration                         | n Date | 12/31/2016  | -       |
|                               |                           |                                           |                                    |        |             |         |
| NPI                           |                           |                                           |                                    |        |             |         |
| NPI is a unique identificatio | on number for healthcare  | providers.                                |                                    |        |             |         |
| * N D1                        |                           |                                           |                                    |        |             |         |
| NPI 10                        | 03000821                  |                                           |                                    |        |             |         |
| *Taxonomy                     |                           |                                           |                                    |        |             |         |
| You may select n              | more than one Taxonomy    | by clicking on the appropriate            | riate taxonomies.                  |        |             |         |
| E annon                       |                           | Shurrow - Internet Media                  | inn - Contractoration              |        |             | ~       |
|                               | TODX - Anopathic & Oslet  | . Physicits : Internal Medic              | ine : Gasardemerology              |        |             |         |
| C 1932000                     | Dux - Group : Main-open   | h - Default Sporty Cd                     |                                    |        |             |         |
| O 1934000                     | 100X - Group : Single-Spc | Ry : Delauri opcky co                     | Default Sealty Od                  |        |             |         |
| C 202K000                     | Juux - Allopathic & Osteo | Physicians : Phieodogy :                  | Default sporty Co                  |        |             |         |
| C 207R000                     | Dux - Allopathic & Osteo  | Physicis: Internal Medici                 | ne : Detault sporty Co             |        |             |         |
| 0 2078/000                    | DOUX - Allegable & Osteo  | Chronic Internal Medic                    | ine : Addiescent Medic             | ane .  |             |         |
| C 20/RA02                     | 201X - Aliopathic & Osteo | Physicis : Internal Medici                | ine : Allergy & immuno             | logy   |             |         |
| C 20/Honda                    | 401X - Aliopathic & Osteo | Physicis : Internal Medici                | ne : Addiction Medicin             | e      |             | ~       |
|                               | *Do you want Medioa       | ire claims to crossover to                | this location?                     | 🕑 Yes  | O No        |         |
| CLIA Certification            |                           |                                           |                                    |        |             |         |
| *Are a CLIA Certificate an    | nd a Penncylvania Depa    | rtment of Health Lab Per<br>with this Ser | mit accoolated 🥔<br>vice Location? | O Yes  | C No        |         |
| DEA Number                    |                           |                                           |                                    |        |             |         |
| *Is a Drug Enforcemen         | nt Administration (DEA)   | Number accoolated with                    | this provider? 🥔                   | O Yes  | CS No       |         |
|                               |                           |                                           | C• Finish                          | Later  | H Save & Co | ontinue |

#### PROMISe<sup>™</sup> Electronic Provider Enrollment Documentation

# **6.7 Additional Information Page** (see Figure 10 – Electronic PE Application – Additional Information Page)

The Additional Information Page collects additional information if applicable regarding the provider's enrollment such as, enrollment languages, enrollment questions, tax exempt status, fee assignments, etc.

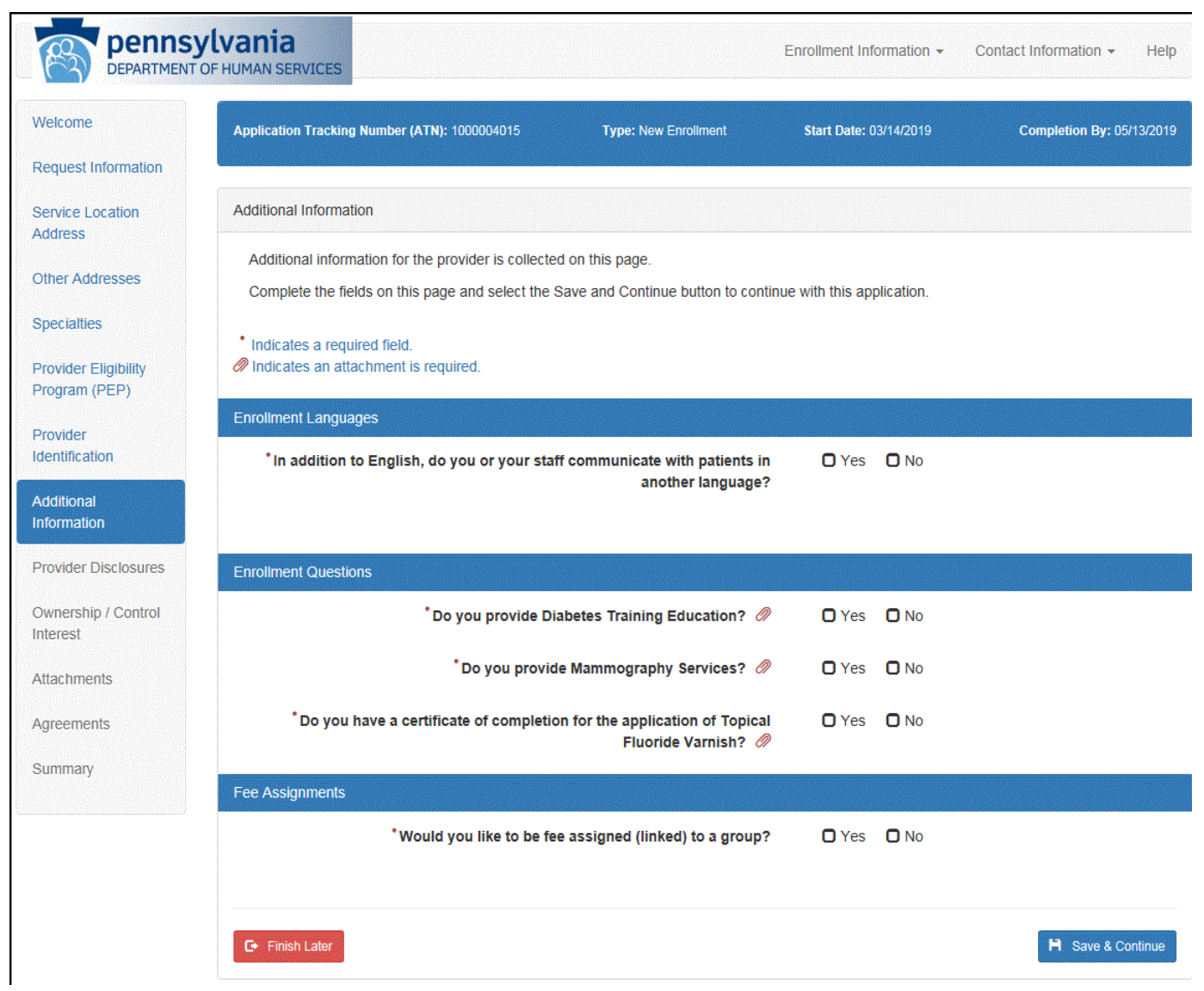

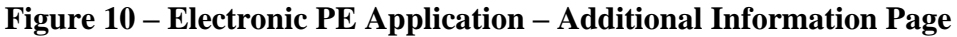

**6.8 Fee Determination Page** (see Figure 11 – Electronic PE Application – Fee Determination Page)

The Fee Determination Page is used to determine if a fee is required to be paid along with the application. This page will display when all of the following conditions are met:

- On the Request Information Page, the provider answers "No" to the question, "Are you a Medicare participating provider?"
- At least one of the provider type and specialties for the application requires an application fee.

The Fee Determination Page displays if the application was returned to the provider and an application fee was already paid for the application, regardless of if the above conditions are met.

In most cases when a fee may be required, the user is presented with a series of questions to determine if a fee will be collected at the end of the application process.

In the event this is an application that was returned to the provider, where the user previously paid an application fee, the user will be presented information about their previous payment regardless of their answers to the questions on the page.

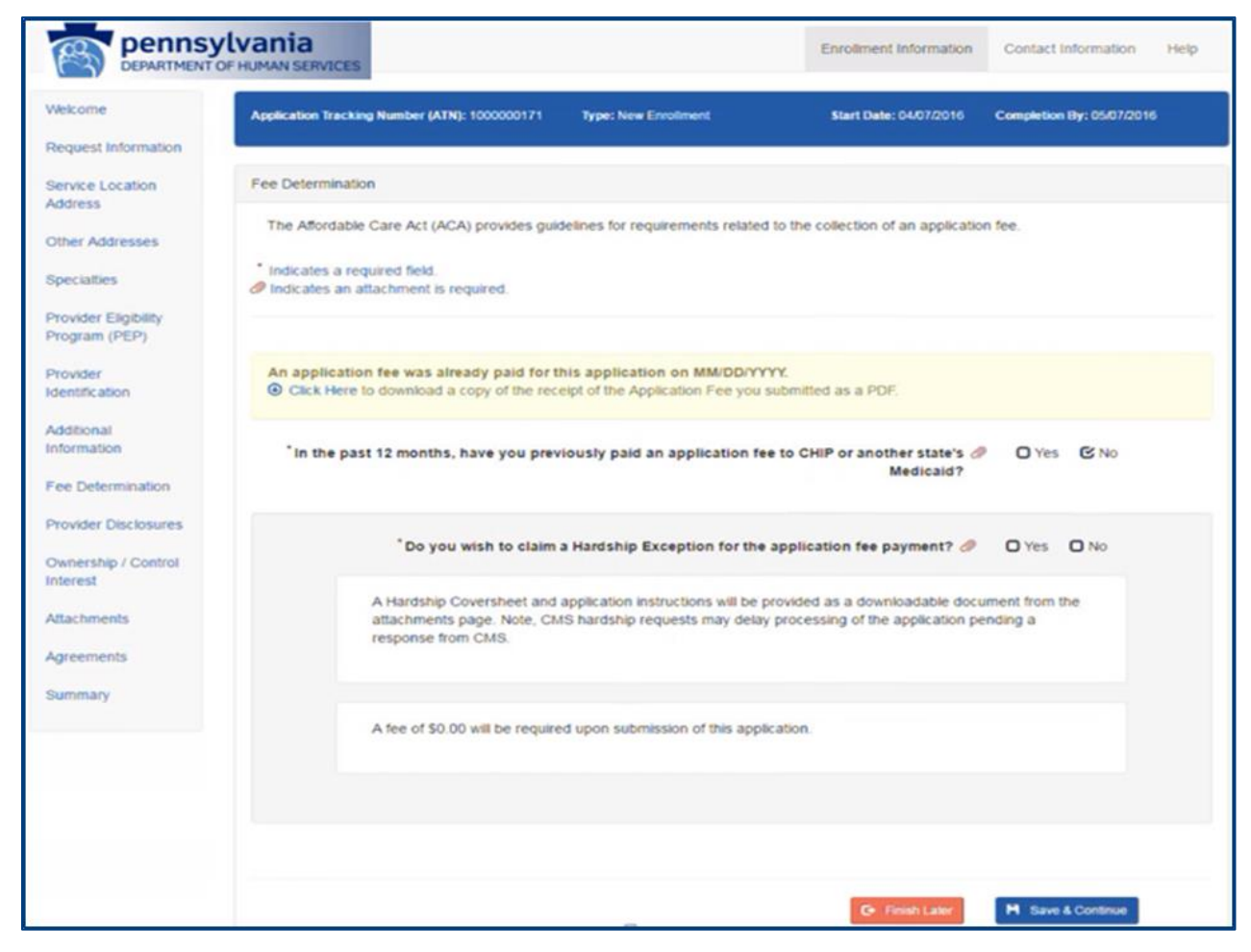

**Figure 11 – Electronic PE Application – Fee Determination Page** 

**6.9 Fee Determination – Copy Application** (see Figure 12 – Electronic PE Application – Fee Determination Copy Application Page)

The Fee Determination Page will only display information to the provider regarding a previously submitted associated payment if either of the following two conditions are met:

- This is a copy of another application where the copied ancestors paid an application fee within the last 7 days of the current date.
- This is a Return to Provider application where the copied ancestors paid an application fee within 7 days of the initial submission date.

If the copied application is not submitted within seven days of the ancestor application (fee paid), the page will not display and the standard fee determination page will be presented.

Figure 12 – Electronic PE Application – Fee Determination Copy Application Page

| pennsy<br>DEPARTMENT                  | /LVania<br>OF HUMAN SERVICES Contact Information Help                                                                                                    |
|---------------------------------------|----------------------------------------------------------------------------------------------------|
| Welcome                               | Application Tracking Number (ATN): 1000000171 Type: New Enrollment Start Date: 04/07/2016 Completion By: 05/07/2016                                                                                                    |
| Request Information                   |                                                                                                    |
| Service Location<br>Address           | Fee Determination                                                                                                    |
| Other Addresses                       | The Affordable Care Act (ACA) provides guidelines for requirements related to the collection of an application fee.                                                                                                    |
| Specialties                           | <ul> <li>Indicates a required field.</li> <li>Indicates an attachment is required.</li> </ul>                                                                                                    |
| Provider Eligibility<br>Program (PEP) |                                                                                                    |
| Provider<br>Identification            | An application fee has been submitted for ATN ######### within the last 7 calendar days.<br>Since this ATN is associated with this application, an additional application fee will not be collected if this application is submitted on or before MM/DD/YYYY. If this application is submitted after this date, an additional application fee will be required. |
| Additional                            |                                                                                                    |
| Fee Determination                     |                                                                                                    |
| Provider Disclosures                  | 🕞 Finish Later 🍽 Save & Continue                                                                                                    |
| Ownership / Control<br>Interest       |                                                                                                    |
| Attachments                           |                                                                                                    |
| Agreements                            |                                                                                                    |
| Summary                               |                                                                                                    |
|                                       |                                                                                                    |

**6.10 Provider Disclosures Page** (see Figure 13 – Electronic PE Application – Provider Disclosures Page)

The Provider Disclosures Page collects the user's responses to the disclosure questions required for the provider's enrollment.

Definitions for Agent and Managing Employee have been provided in the top section of the page to assist the user in answering the questions following.

Users must answer each disclosure question by selecting yes or no. If the user answers yes, a detailed explanation must be submitted along with three statements from professional associates or peer review bodies giving factual evidence of why they believe the violation(s) will not be repeated.

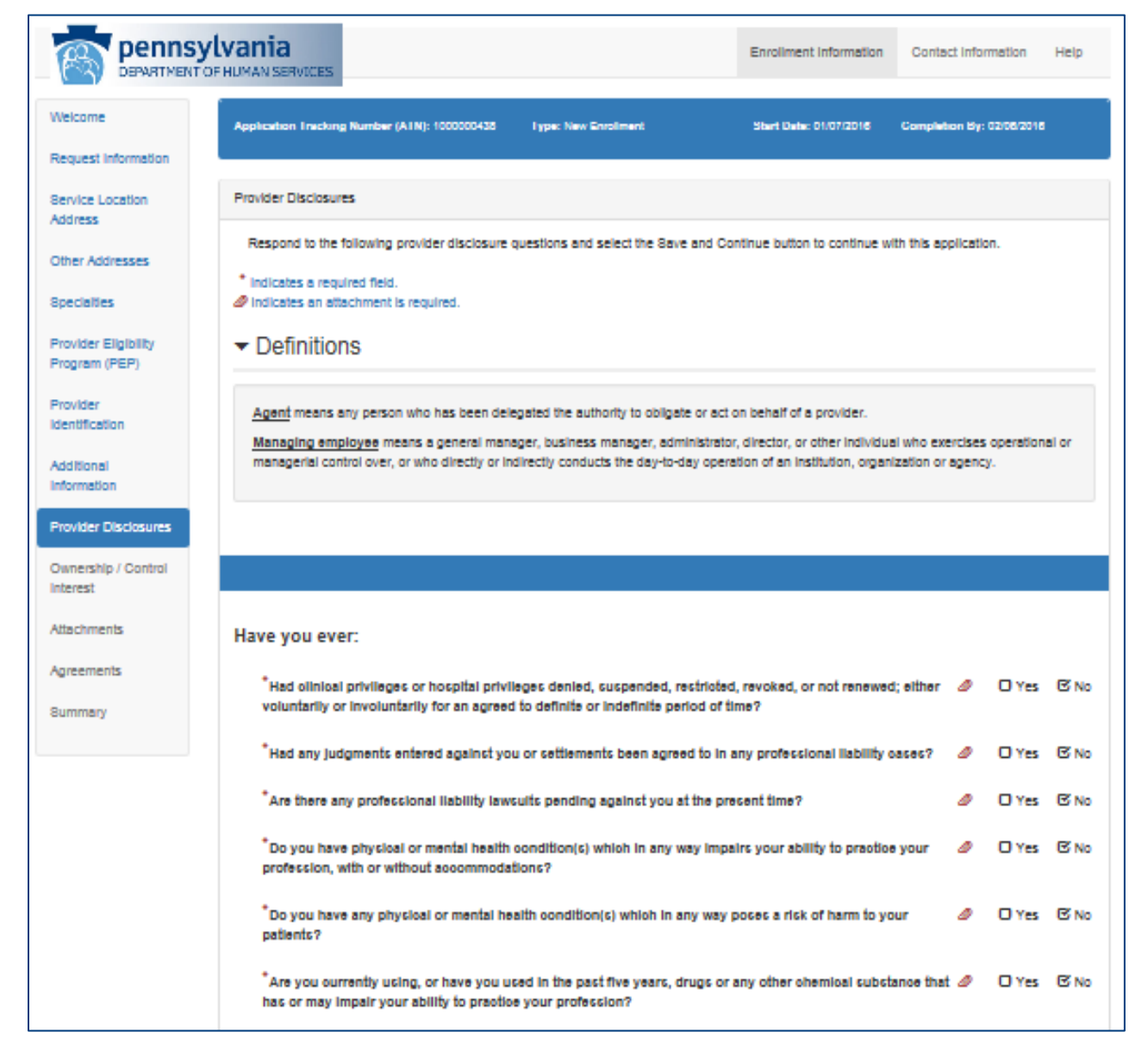

Figure 13 – Electronic PE Application – Provider Disclosures Page

| *Been terminated, excluded, precluded, cuspended, debarred from or had your participation in any federal<br>state health care program or hospital privileges limited in any way, including voluntary withdrawal from a<br>program for an acress to definite or indefinite period of time?                                                                                                    | or 🥒              | () Yes | ₿ No   |
|----------------------------------------------------------------------------------------------------|-------------------|--------|--------|
| *Been the subject of a disciplinary proceeding by any licensing or certifying agency, had your license limit<br>in any way, or surrendered a license in anticipation of or after the commencement of a formal disciplinary<br>proceeding before a licensing or certifying authority (e.g., license revocations, suspensions, or other loss<br>license or any limitation on the right to apply for or renew license or surrender of a license related to a form<br>disciplinary proceeding)? | ed 🥔<br>of<br>nai | () Yes | (C) No |
| *Had a controlled drug licence withdrawn?                                                                                                    | ø                 | () Yes | ₿ No   |
| *Been convicted of a criminal offence related to Medicare or Medicaid, or a state health care program?                                                                                                    | 0                 | () Yes | C No   |
| *Been convicted of a oriminal offence relating to the unlawful manufacture, distribution, prescription or<br>dispensing of a controlled substance?                                                                                                    | Ø                 | () Yes | C No   |
| *Been convicted of interference with or obstruction of any investigation?                                                                                                    | ø                 | () Yes | ₿ No   |
| *In connection with the delivery of a health care item or service, or with respect to any act or omission in a health care program, been convicted of any oriminal offense relating to neglect or abuse of patients or frau theft, embezziement, breach of fiduciary responsibility, or other financial missonduct?                                                                                                    | <i>₫</i><br>1,    | () Yes | C No   |
| *Been in default on repayments of scholarship obligations or loans in connection with your education as a<br>health professional?                                                                                                    | ø                 | () Yes | ₿ No   |
| *Been subject to a civil penalty or assessment for any act or omission related to Medicare, Medicaid, or a<br>state health care program?                                                                                                    | ۵                 | () Yes | 🕑 No   |

- **6.11 Ownership/Control Interest Page** (see Figure 14 Electronic PE Application Ownership/Control Interest Page)
  - On the Ownership / Control Interest Page the user will answer questions related to ownership, controlling interest and managing employee or agent information. Ownership and control information is required in accordance with Federal Regulations 42 CFR Part 455 Subpart B through the Provider Screening and Enrollment provisions of the Affordable Care Act.
  - The definitions provided are designed to clarify questions on the Ownership/Control Interest Page.

|                                       | Vivania Enrollment Information Contact Information Help                                                                                                    |
|---------------------------------------|----------------------------------------------------------------------------------------------------|
| Welcome                               | *<br>Application Frecking Number (ATN): 1000000438 Type: New Enrolment Start Bale: 01/07/2016 Completion By: 02/06/2016                                                                                                    |
| Request Information                   |                                                                                                    |
| Service Location<br>Address           | Ownership/Control Interest                                                                                                    |
| Other Addresses                       | Note: Ownership and control information is required in accordance with Federal Regulations 42 OFR Part 455, Bubpart B published July<br>17,1979, and expanded through additional subparts on February 02,2011 through the Provider Enrollment and Screening provisions of the<br>Affordable Care Act                                                                                                    |
| Specialties                           | <ul> <li>Indicates a required field.</li> </ul>                                                                                                    |
| Provider Eligibility<br>Program (PEP) | Indicates an attachment is required.                                                                                                    |
| Provider<br>Identification            | ✓ Definitions                                                                                                    |
| Additional<br>Information             | The definitions below are designed to clarify certain questions on the following Ownership and Control Disclosure forms. The full text of the<br>regulations governing the disclosure of information by providers and fiscal agents can be found in 42 CFR Part 455 Subpart B.                                                                                                    |
| Provider Disclosures                  | Agent means any person who has been delegated the authority to obligate or act on behalf of a provider.                                                                                                    |
| Ownership / Control<br>Interest       | Managing employee means a general manager, business manager, administrator, director, or other individual who exercises operational or<br>managerial control over, or who directly or indirectly conducts the day-to-day operation of an institution, organization or agency.                                                                                                    |
| Attachments                           | Bignificant business transaction means any ousiness transaction or services of transactions that, during any one fiscal year, exceed the<br>lesser of 825,000 and 5 percent of a provider's total operating expenses.                                                                                                    |
| Agreements                            | Buboontractor means:                                                                                                    |
| Summary                               | <ul> <li>a. An individual, agency, or organization to which a provider has contracted or delegated some of its management functions or<br/>responsibilities of providing medical care to its patients; or</li> <li>b. An individual, agency, or organization with which a fiscal agent has entered into a contract, agreement, purchase order, or lease (or<br/>leases of real property) to obtain space, supplies, equipment, or services provided under the Medicaid agreement.</li> </ul> |
|                                       | Supplier means an individual, agency, or organization from which a provider purchases goods and services used in carrying out its                                                                                                    |
|                                       | responsibilities under Medicald (e.g., a commercial laundry, a manufacturer or hospital beds, or a pharmaceutical firm).<br>Wholly owned supplier means a supplier whose total ownership interest is held by a provider or by a person, persons, or other entity with<br>an ownership or control interest in a provider.                                                                                                    |
|                                       | Managing Employee or Agent Disclosure                                                                                                    |
|                                       | *Does the enrolling individual practitioner have any Managing Employees or Agents?                                                                                                    |
|                                       | Direct Or Indirect Ownership                                                                                                    |
|                                       | *Are there any subcontractors in which the enrolling individual practitioner has a direct or indirect I Yes IN No ownership interest of 5% or more?                                                                                                    |
|                                       | Criminal Offense                                                                                                    |
|                                       | *Has the enrolling individual praotitioner been convioted of a oriminal offense related to Medicare,  Yes  No Medicald, Title XX, Title XXI (CHIP), or a state health care program?                                                                                                    |
|                                       | Significant Business Transactions                                                                                                    |
|                                       | *Has the enrolling individual praotitioner had any significant business transactions with any wholly Pes S No owned supplier or with any subcontractor during the preceding five year period?                                                                                                    |
|                                       | 🕒 Finish Later 🕅 Save & Continue                                                                                                    |

Figure 14 – Electronic PE Application – Ownership/Control Interest Page

**6.12 Background Checks** (see Figure 15 – Electronic PE Application – Background Checks Page)

The Background Checks Page will be used to determine if background check information is required to be submitted along with the application. This page will display when the following conditions are met:

- The service location is determined to be a high-risk level
- The provider has an enrollment type equal to "Individual with SSN" or "Individual with FEIN" OR the application has at least one Individual with 5% or more direct or indirect interest in the Provider

Once it is determined that the background page needs to display, the page will determine if background check screening information needs to be collected.

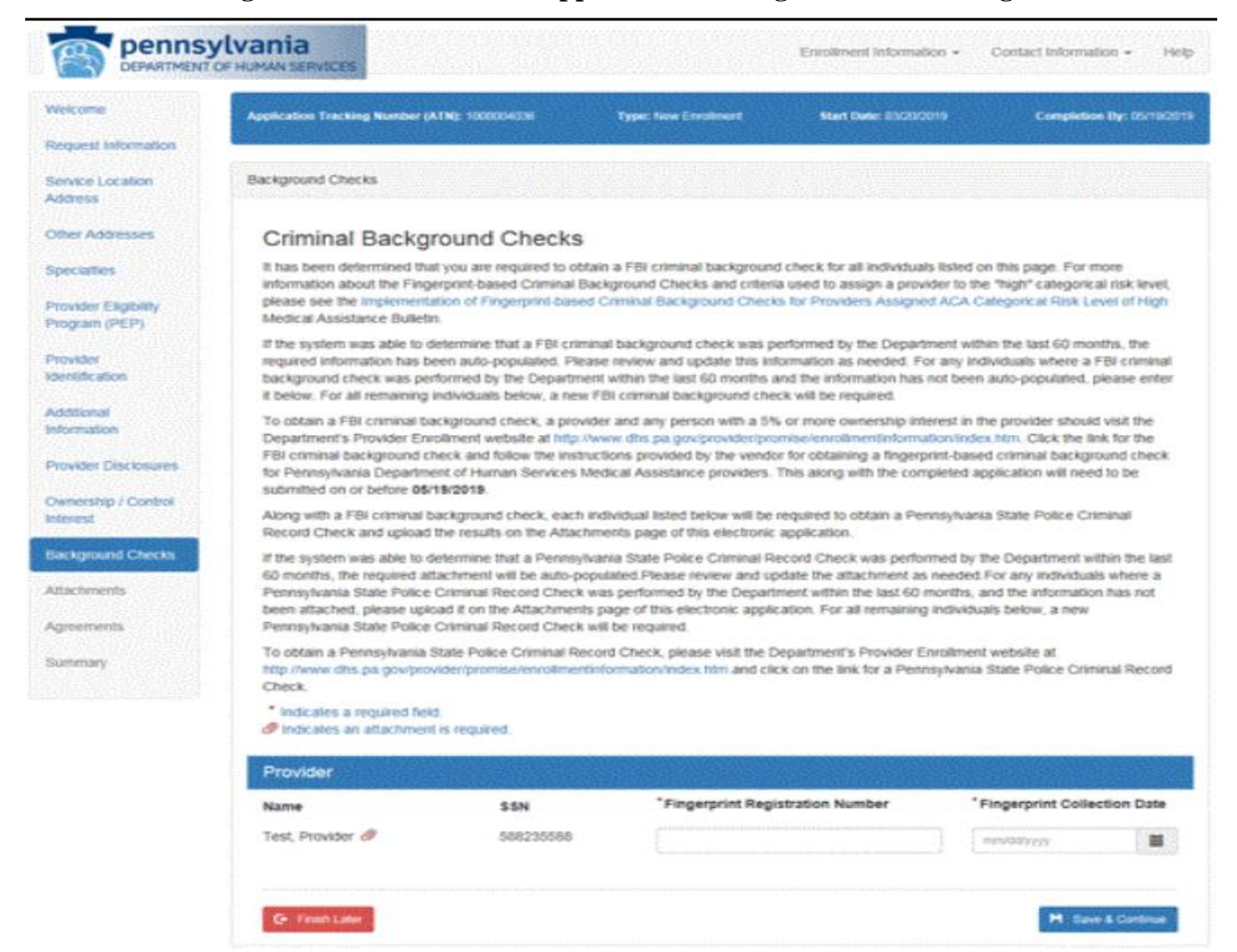

#### Figure 15 – Electronic PE Application – Background Checks Page

#### **6.13 Attachments Page** (see Figure 16 – Electronic PE Application – Attachments Page)

- The Attachments Page collects all required supplemental documentation that the user must upload for their application. The list of required attachments is based upon information collected during the application process.
- For each required attachment that the user uploads, all of the necessary pages need to be included in one file.
- To upload the required documents, use the Browse button to navigate to the document(s) stored on the user's computer. Once the appropriate document has been selected, save the document to the enrollment application by clicking the Upload button. Please note the only acceptable document type for upload is Portable Document Format (PDF) and each file that is uploaded is limited to a maximum size of 4MB.

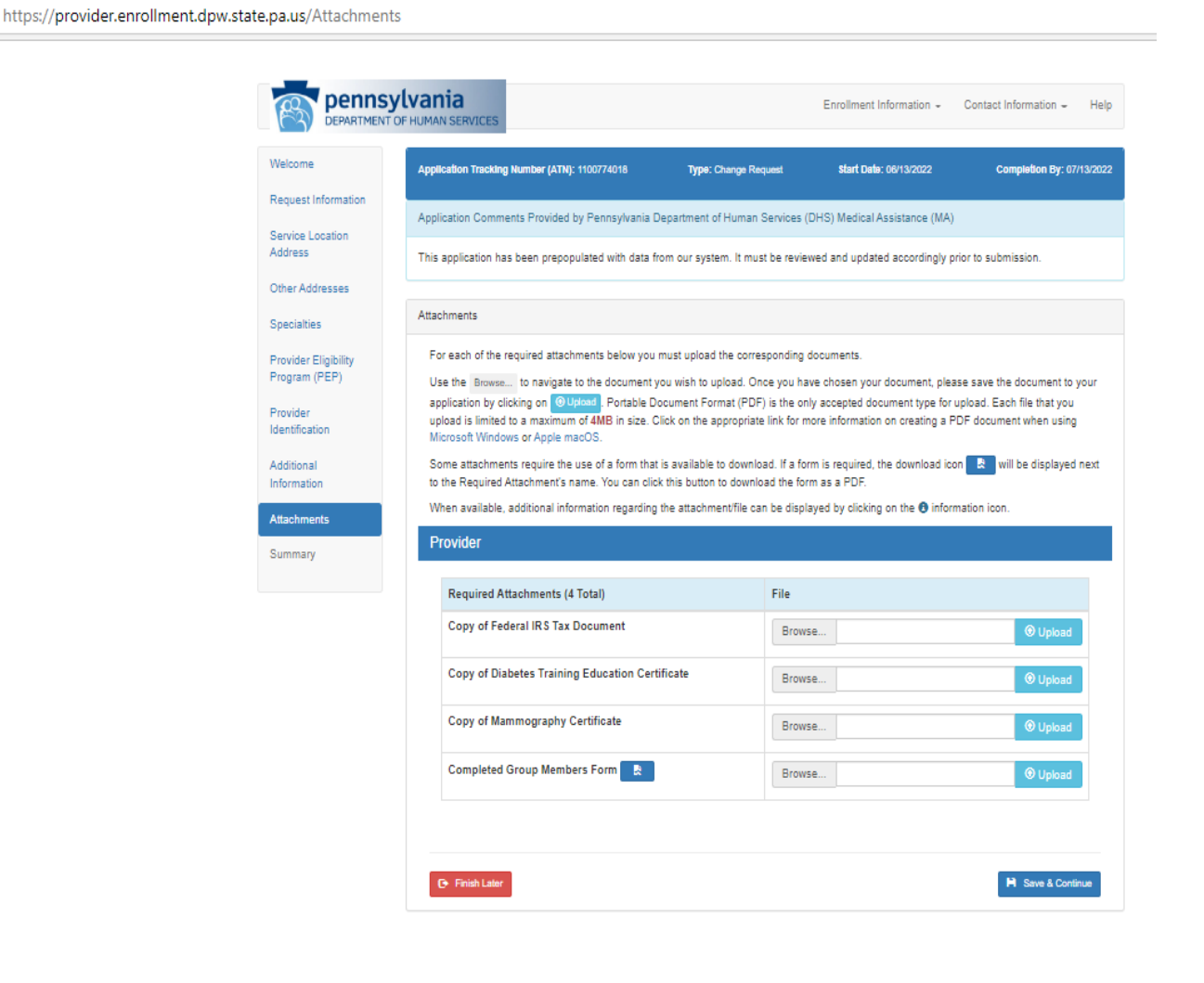

#### Figure 16 – Electronic PE Application – Attachments Page

#### 6.14 Agreements Page (see Figure 17 – Electronic PE Application – Agreements Page)

- The Agreements Page displays the appropriate provider agreement(s) for the enrollment application. Once the user has read the agreement(s) they have the ability to electronically sign verifying the information is accurate, and that the user agrees to the terms of the provider agreement. The person signing the provider agreement must be a duly authorized representative of the provider and have the authority to enter into a legal, valid and binding obligation on behalf of the provider.
- An application with an enrollment type of 'Group' will not display a provider agreement but will instead display the standard electronic signature box.

| DEPARTMENT OF                                                                                                    | Vania<br>HUMAN SERVICES                                                                                                    |                                                                                                    | Enroliment Information                                                                                                    | Contact Information Help                                                                                                    |
|----------------------------------------------------------------------------------------------------|----------------------------------------------------------------------------------------------------|----------------------------------------------------------------------------------------------------|----------------------------------------------------------------------------------------------------|----------------------------------------------------------------------------------------------------|
| Welcome                                                                                                    | Application Tracking Number (ATN): 1000000434                                                                                                    | Type: New Enrollment                                                                                                    | Start Date: 08/07/2015                                                                                                    | Completion By: 09/06/2015                                                                                                    |
| Request Information<br>Service Location<br>Address<br>Other Addresses                                                                        | COMMO<br>DEPAR<br>OFFICE OF I                                                                                                    | NWEALTH OF P                                                                                                    | ENNSYLVANIA<br>AN SERVICES<br>FANCE PROGRA                                                                                                    | MS                                                                                                    |
| Provider Eligibility<br>Program (PEP)                                                                                                    | Provider A                                                                                                    | greement for Out                                                                                                    | tpatient Provider                                                                                                    | s                                                                                                    |
| Provider<br>Identification<br>Additional<br>Information<br>Provider Disclosures<br>Ownership / Control<br>Interest<br>Attachments<br>Summary | <ul> <li>This Agreement, made by and between the Depart John Smith (hereinafter the "Provide Program. The parties to this Agreement, intending 1. The Provider agrees to comply with all applicat participation in the Pennsylvania Medical Assistion 2. The Provider agrees to keep any records nece 3. The Provider agrees upon request, furnish to the Medicaid Fraud Control Unit, any other authoris information maintained under the paragraph at furnishing services under the Pennsylvania Medicaid Fraud Control Unit, any other authoris information maintained under the paragraph at furnishing services under the Pennsylvania Medicaid Fraud Control Unit, any other authoris information maintained under the paragraph at furnishing services under the Provider agrees to comply with the disclos of Information by Providers and Fiscal Agents).</li> <li>6. The Provider agrees to comply with the disclos of Information by Providers Secretary full and A the ownership of any subcontractor during the 12-month period ending B. any significant business transactions and any subcontractor, during the 5</li> <li>7. The Provider agrees that it will allow the Center Department to conduct unannounced on-site in provided.</li> <li>8. The Provider agrees that it will consent to criminate the Provider agrees that it sowners.</li> <li>9. The Provider agrees that it will consent to criminate the Provider agrees that the sowners in the Provider and the governership or control interest in the Provider and the governership or criminal offense related to that persons' involved or criminal offense related to that persons' involved information to the Department within 35 days oo 11. This agreement shall continue in effect unless 5.</li> <li>11. This agreement shall continue in merce these provider spart(bipation in the Pennsylvania Me as set forth in applicable Federal and State law.</li> </ul> | terment of Human Services (her<br>let") sets forth the terms and c<br>to be legally bound, agree as<br>sele State and Federal statutes<br>tance Program.<br>ssary to disclose the extent of<br>he Department, the United Sta<br>zed governmental agencies an<br>over and any information rega<br>dical Assistance Program.<br>Jo comply with the advance dire<br>reservices and hospices as sp<br>ure requirements specified in -<br>or any amendments thereto.<br>Jo complete information about the<br>with whom the Provider has hi<br>on the date of the request. Jo<br>on the date of the request, and<br>s between the Provider and an<br>-year period ending on the da<br>rs for Medicare and Medicald 5<br>spections of any and all of its i<br>anal background checks, includ<br>Department any information ne<br>from the Department it will disk<br>is an agent or managing empl<br>rement in any program under M<br>is in the ownership or control of<br>the change in ownership or control of<br>the change in the ownership or<br>dical Assistance Program may<br>and regulations. | einafter the "Department") an<br>conditions governing participat<br>follows:<br>and regulations, and policies i<br>services the Provider furnishe<br>tes Department of Health and<br>di the designee of any of the 1<br>reling payments claimed by th<br>ective requirements for hospita<br>pecified in 42 C.F.R. § 489, st<br>42 CFR, Part 455, Subpart B (<br>y the Department or the Unite<br>e following:<br>ad business transactions total<br>d<br>in y wholly owned supplier, or bite of the request.<br>Services, its agents and its co<br>locations, including locations is<br>ling fingerprinting, of individua<br>seded for the Department to c<br>close the identity of any perso<br>loyee of the Provider that has<br>teldicare. Medicaid, Tite XX, or<br>the Provider, it will submit up<br>control of the Provider the Depart<br>on thirty days prior written not<br>also be terminated by the De<br>s a duly authorized represent. | d<br>ion in the Medical Assistance<br>which pertain to<br>is to recipients.<br>Human Services, the<br>bregoing, any<br>e Provider for<br>its, nursing facilities,<br>ibpart I.<br>relating to Disclosure<br>d States Department of<br>ing more than \$25,000<br>etween the Provider<br>htractor and the<br>where services are<br>is with an ownership<br>onduct a background<br>in who has an<br>been convicted of a<br>r Tille XXI (CHIP).<br>dated disclosure<br>ment. Either the<br>ice to the other. The<br>partment, with cause, |
|                                                                                                    | authority to enter into a legal, valid, and binding of                                                                                                    | Digation on benait of the Provid                                                                                                    | der.<br>Today                                                                                                    | 's Date: 9/9/2015                                                                                                    |
|                                                                                                    |                                                                                                    |                                                                                                    | Ge Finish Later                                                                                                    | H Save & Continue                                                                                                    |

#### **Figure 17 – Electronic PE Application – Agreements Page**

#### 6.15 Summary Page (see Figure 18 – Electronic PE Application – Summary Page)

- The Summary Page displays the information entered while completing the application. If any changes are required while viewing the Summary page, select the appropriate section from the Application Navigation Panel. Once the user is in the correct section, make the appropriate changes to the application. Please note that navigating back in the enrollment application will require you to proceed through previously completed enrollment application pages.
- After the user has successfully reviewed and signed the application, the application may be submitted for processing by clicking the 'Submit Application' button. A pdf copy of the application should be saved for the user's records. As part of the submission process, the system will capture the submission date and will also save a copy of the application in pdf format for DHS to view.

| Provider Number: 000897610           | -0010                       | Type: Enrollme        | ent Summary                | Revaildation Date: 03/18                 |
|--------------------------------------|-----------------------------|-----------------------|----------------------------|------------------------------------------|
| Enrollment Summary                   |                             |                       |                            |                                          |
| ✓ Provider Int                       | formation                   |                       |                            |                                          |
| Program Type                         | Pennsylvania Medical A      | ssistance (PA MA)     |                            |                                          |
| Provider Type                        | 31 - Physician              |                       |                            |                                          |
| Enrollment Type                      | Individual with SSN         |                       |                            |                                          |
| Last Name                            | Loser                       | First Name            | Jeffrey                    | Middle Initial                           |
| Social Security<br>Number (SSN)      | ******45                    |                       |                            |                                          |
| Provider Number                      | 000897610-0010              |                       |                            |                                          |
| - Service Loc                        | ation                       |                       |                            |                                          |
| Street                               | 320 Woodruff Way            | Room/Suite            | Suite 393                  |                                          |
| City                                 | Harrisburg                  | State                 | PA - Pennsylvania          |                                          |
| ∠ip+4                                | 1/112-89/1<br>EKISS@DXC.COM | County                | Dauphin                    |                                          |
| Email<br>Phone Number                | (215) 849-7979              | Extension             | 2258                       |                                          |
| Fax Number                           | (717) 258-4588              | Extension             | 2230                       |                                          |
| Co-location Prov                     | iders                       |                       |                            |                                          |
| Are you sharing spa                  | ce with another provider    | ? No                  |                            |                                          |
| General & Histor                     | ical Questions              |                       |                            |                                          |
| Will you be perform<br>the bill)? No | ing services only as an o   | rdering, referring, o | r prescribing provider (i. | e, you are not the rendering provider or |

#### Figure 18 – Electronic PE Application – Summary Page

- **6.16 Resume application Page** (see Figure 19 Electronic PE Application Resume Application Page)
  - From the PROMISe<sup>™</sup> Portal logon page or Provider Services Section on the My Home page of the PROMISe<sup>™</sup> Portal, a user may select Resume Application. This will allow the user to continue an incomplete enrollment application and submit the application. Also, the user may view an application returned to the provider for corrections, view comments from provider enrollment staff, make the appropriate updates and resubmit the application.
  - To resume an application, the user must enter the ATN, SSN/FEIN, and Password fields correctly and select the Submit button. Once the user has successfully entered the information, the user will be redirected to the Request Information page and will be allowed to proceed through the application. Any information successfully saved during an earlier session will be visible in the application.

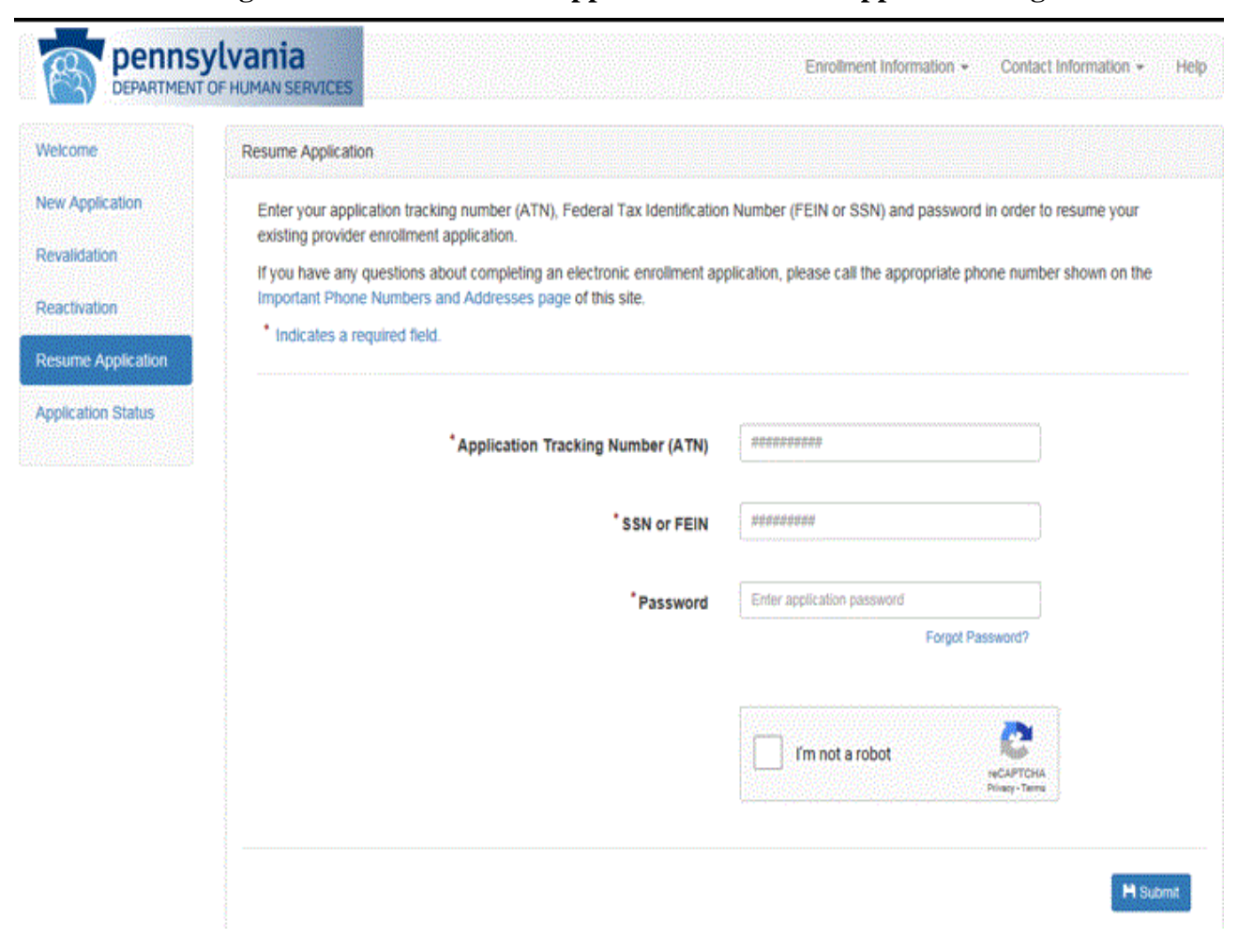

**Figure 19 – Electronic PE Application – Resume Application Page** 

# **6.17 Application Status Page** (see Figure 20 – Electronic PE Application – Application Status Page)

The Application Status Page can also be selected from the logon page of the PROMISe<sup>TM</sup> Portal or Provider Services on the My Home page of the PROMISe<sup>TM</sup> Portal and it allows a user to view the current status of their application. In order to view a submitted application status, the user must enter the ATN, SSN/FEIN, and the Password fields correctly.

|                                                                                             | ylvania<br>OF HUMAN SERVICES                                                                                                    | Enrollment Information                                                                                                 | Contact Information Help                                                                    |
|---------------------------------------------------------------------------------------------|----------------------------------------------------------------------------------------------------|----------------------------------------------------------------------------------------------------|---------------------------------------------------------------------------------------------|
| Welcome                                                                                     | Application Status                                                                                                    |                                                                                                    |                                                                                             |
| New Application<br>Revalidation<br>Reactivation<br>Resume Application<br>Application Status | Enter your application tracking number (ATN), Federal Tax Identification<br>application status.<br>If you have any questions about completing an electronic enrollment ap<br>Important Phone Numbers and Addresses page of this site.<br>If forgotten, the password cannot be reset and your application informat<br>application.<br>* Indicates a required field. | n Number (FEIN or SSN) and passw<br>oplication, please call the appropriate<br>tion is no longer available. You will n | ord in order to review your<br>phone number shown on the<br>eed to begin a <u>brand new</u> |
|                                                                                             | * Application Tracking Number (ATN)                                                                                                    | ******                                                                                                    |                                                                                             |
|                                                                                             | *SSN or FEIN                                                                                                    |                                                                                                    |                                                                                             |
|                                                                                             | Password                                                                                                    | Enter application password                                                                                             |                                                                                             |
|                                                                                             |                                                                                                    |                                                                                                    |                                                                                             |
|                                                                                             |                                                                                                    |                                                                                                    | H Search                                                                                    |
|                                                                                             |                                                                                                    |                                                                                                    |                                                                                             |

Figure 20 – Electronic PE Application – Application Status Page

**6.18** Application Status Summary (see Figure 21 – Electronic PE Application – Application Status Summary Page)

Once the user has successfully entered their ATN, SSN/FEIN and Password and selected the "Submit" button, the Application Status Summary section will display on the page showing the current status of the application.

| HUMAN SERVICES                                                                                                    |                                                                                                    |                                                                                                    |
|----------------------------------------------------------------------------------------------------|----------------------------------------------------------------------------------------------------|----------------------------------------------------------------------------------------------------|
| Application Status                                                                                                    |                                                                                                    |                                                                                                    |
| Enter your application tracking number (ATN), Federal Tax                                                                                                    | Identification                                                                                                    | Number (FEIN or SSN) and password in order to review                                                                                                    |
| If you have any questions about completing an electronic of                                                                                                    | enroEment ao                                                                                                    | plication, please call the appropriate phone number show                                                                                                    |
| Important Phone Numbers and Addresses page of this site                                                                                                    | a.                                                                                                    |                                                                                                    |
| <ul> <li>Indicates a required field.</li> </ul>                                                                                                    |                                                                                                    |                                                                                                    |
|                                                                                                    |                                                                                                    |                                                                                                    |
| *Application Tracking Num                                                                                                    | iber (ATN)                                                                                                    | 1000005249                                                                                                    |
|                                                                                                    |                                                                                                    |                                                                                                    |
| *88                                                                                                    | IN or FEIN                                                                                                    | 235694789                                                                                                    |
|                                                                                                    |                                                                                                    |                                                                                                    |
| •,                                                                                                    | Password                                                                                                    | 211100-0011                                                                                                    |
|                                                                                                    |                                                                                                    | Pargot Passiward?                                                                                                    |
|                                                                                                    |                                                                                                    |                                                                                                    |
|                                                                                                    |                                                                                                    | im not e robot                                                                                                    |
|                                                                                                    |                                                                                                    | TREATCHA<br>Share - Terre                                                                                                    |
| Application Status Summary                                                                                                    |                                                                                                    |                                                                                                    |
| Application Status Summary This is the most current information regarding your Pennsylv Application Tracking Number (ATN). Start Date:                                                                                                    | ania Medical<br>10000052<br>02/22/202                                                                                                    | Assistance (PA MA) provider enrolment application.                                                                                                    |
| Application Status Summary<br>This is the most current information regarding your Pennsylv<br>Application Tracking Number (ATN):<br>Start Date<br>Date Submitted                                                                                                    | 10000052<br>02/22/202<br>02/22/202                                                                                                    | Assistance (PA MA) provider enrolment application.                                                                                                    |
| Application Status Summary<br>This is the most current information regarding your Pennsylv<br>Application Tracking Number (ATN):<br>Start Date<br>Date Submitted<br>Status<br>Date Submitted<br>Status Date                                                                                                    | ania Medical /<br>10000052<br>02/22/202<br>02/22/202<br>Applicatio<br>02/22/202                                                                                               | Assistance (PAMA) provider enrollment application.<br>49<br>1<br>1<br>1<br>Approved                                                                                                    |
| Application Status Summary<br>This is the most current information regarding your Pennsylv<br>Application Tracking Number (ATN)<br>Start Date<br>Date Submitted<br>Status<br>Status<br>Status Data<br>Application Submission PDF                                                                                                    | ania Medical /<br>10000052/<br>02/22/202<br>02/22/202<br>Application<br>02/22/202<br>© Downic                                                                                 | Assistance (PA MA) provider enrollment application.<br>49<br>1<br>5<br>5<br>5<br>5<br>5<br>5<br>5<br>5<br>5<br>5<br>5<br>5<br>5<br>5<br>5<br>5<br>5<br>5                                                                                                    |
| Application Status Summary This is the most current information regarding your Pennsylve Application Treacking Number (ATN): Start Date Date Submitted: Status Status Stat | ania Medical /<br>10000052<br>02/22/202<br>02/22/202<br>Applicatio<br>02/22/202<br>© Downlo                                                                                   | Assistance (PA MA) provider enrollment application.<br>49<br>1<br>1<br>Approved<br>1<br>sad                                                                                                    |
| Application Status Summery This is the most current information regarding your Pennsylve Application Tracking Number (ATN): Start Date Date Submitted: Status Status: Status:  | ania Medical /<br>10000052<br>02/22/202<br>Application<br>02/22/202<br>© Downic<br>Medical Assis                                                                              | Assistance (PA MA) provider enrollment application.<br>49<br>1<br>1<br>2<br>2<br>3<br>3<br>3<br>4<br>4<br>5<br>5<br>5<br>5<br>5<br>5<br>5<br>5<br>5<br>5<br>5<br>5<br>5<br>5<br>5                                                                                                    |
| Application Status Summary This is the most current information regarding your Pennsylve Application Tracking Number (ATN) Start Date Date Submitted Status Status  | ania Medical /<br>10000052-<br>02/22/202<br>02/22/202<br>Application<br>02/22/202<br>© Downlo<br>Modical Assi:<br>30044344                                                    | Assistance (PA.MA) provider enrollment application.<br>49<br>1<br>1<br>1<br>5<br>Approved<br>1<br>stance (PA.MA) provider enrollment application.<br>70002                                                                                                    |
| Appleation Status Summary This is the most current information regarding your Pennsylve Application Tracking Number (ATN) Start Date Date Submitted Status Date Status Date Status Date Application Submitscion PDF Approved Application Summary Below are the details regarding your approved Pennsylvania Provider ID Effective Date.                                                                                                    | Ania Medical /<br>10000052<br>02/22/202<br>02/22/202<br>Application<br>02/22/202<br>(a) Downlo<br>Medical Assist<br>30044344<br>02/22/202                                     | Assistance (PA MA) provider enrollment application.<br>49<br>1<br>1<br>5<br>1<br>Approved<br>8<br>stance (PA MA) provider enrollment application.<br>7-0002                                                                                                    |
| Appleation Status Summary This is the most current information regarding your Pennsylve Application Tracking Number (ATN): Start Date Date Submitted: Status Date: Application Submitseion PDF Approved Application Summary Below are the details regarding your approved Pennsylvania Provider ID. Effective Date: Reveilidation Date                                                                                                    | Ania Medical /<br>10000052<br>02/22/202<br>02/22/202<br>Application<br>02/22/202<br>© Downlo<br>Medical Assis<br>30044344<br>02/22/202<br>02/22/202                           | Assistance (PA MA) provider enrolment application.                                                                                                    |
| Application Status Summary This is the most current information regarding your Pennsylve Application Tracking Number (ATN): Start Date Date Submitted Status: Status:  | ania Medical /<br>10000052<br>02/22/202<br>Application<br>02/22/202<br>© Downic<br>Medical Assis<br>30044344<br>02/22/202<br>02/22/202                                        | Assistance (PA.MA) provider enrollment application.<br>49<br>1<br>1<br>5<br>1<br>Approved<br>5<br>stance (PA.MA) provider enrollment application.<br>7-0002<br>1<br>5                                                                                                    |
| Application Status Summary This is the most current information regarding your Pennsylv Application Tracking Number (ATN): Start Date Date Submitted Status: Status Date Status Date Statu | ania Medical /<br>10000052<br>02/22/202<br>Applicatio<br>02/22/202<br>© Downic<br>Downic<br>Medical Assi:<br>30044344<br>02/22/202<br>02/22/202                               | Assistance (PA.MA) provider enrollment application.<br>49<br>1<br>1<br>5<br>1<br>Approved<br>5<br>stance (PA.MA) provider enrollment application.<br>7-0002<br>1<br>6                                                                                                    |
| Appleation Status Summary This is the most current information regarding your Pennsylv Application Tracking Number (ATN): Start Date Date Submitted Status: Status Date Status Date Status | ania Medical /<br>10000052/<br>02/22/202<br>Application<br>02/22/202<br>© Downlo<br>© Downlo<br>Medical Assi:<br>30044344<br>02/22/202<br>02/22/202<br>02/22/202              | Assistance (PA.MA) provider enrollment application.<br>49<br>1<br>1<br>1<br>1<br>1<br>2<br>49<br>5<br>5<br>6<br>6<br>6<br>6<br>6<br>6<br>6<br>6<br>6<br>6<br>6<br>7<br>7<br>7<br>7<br>7<br>7<br>7<br>7<br>7<br>7<br>7<br>7<br>7                                                                                                    |
| Application Status Summary This is the most current information regarding your Pennsylve Application Tracking Number (ATN): Start Date Date Submitted: Status Status Statu | ania Medical /<br>10000052<br>02/22/202<br>02/22/202<br>Application<br>02/22/202<br>© Downlo<br>Medical Assi-<br>30044344<br>02/22/202<br>02/22/202<br>02/22/202<br>02/22/202 | Assistance (PA MA) provider enrollment application.<br>40<br>1<br>1<br>5<br>Approved<br>5<br>stance (PA MA) provider enrollment application.<br>7-0002<br>5<br>6<br>ontaining select information prepopulated from this applic<br>provider type is required, the result of the second second |

Figure 21 – Electronic PE Application – Application Status Summary Page

**6.19 Resetting a Password Initial Application** (see Figure 22 – Electronic PE Application – Application Password Reset Page)

When an application is initially started and before a tracking ID has been established, the user is prompted to create a password under the "Contact Information" section on the *Request Information* page of the Provider Electronic Enrollment Application.

Functionality is available that allows the provider to reset the password if it's forgotten.

To reset the password: The user clicks on "Forgot Password?" displayed under the "Password" field on the *Resume Application* page.

The "Application Password Reset" window displays.

#### Figure 22 – Electronic PE Application – Application Password Reset Page

#### Application Password Reset

To reset your password, you must provide the Application Tracking Number (ATN) that identifies your application. In addition, you must also provide the Email Address, SSN or FEIN and Provider Type provided when the application was first submitted. Furthermore, you will need to provide and confirm a new password for your application. Upon submission of the correct information, you will receive an email to the email address on file for this application with a password reset code. After receiving this code, you will need to enter it below. When submitting your reset code, you must also provide the ATN, Email, SSN or FEIN, and Provider Type submitted on the original application.

| *Application Tracking Number (ATN) | nanaananan             |
|------------------------------------|------------------------|
| Contact Email                      | myemail@domain.com     |
| * SSN or FEIN                      | *****                  |
| *Provider Type                     | Select a Provider Type |
| Do you have a password reset code? | 🖸 Yes 🔲 No             |

**6.20 Password Reset Procedure** (see Figure 23 – Electronic PE Application – Application Password Reset Page Step 2)

The "Application Password Reset" requires the user to input the Application Tracking Number (ATN), Contact Email address, SSN or FEIN and Provider Type.

The user checks 'No' next to the question "Do you have a password reset code?" also displayed on the "Application Password Reset" window.

The user is then prompted to provide a New Password and to Confirm the New Password.

User has to select the checkbox and do selections as per the instructions given by reCAPTCHA and finish the validation.

**NOTE** – The new password must contain at least one lower case letter, one number, one uppercase letter, and be 8-10 characters long.

If a match is achieved against the four fields above, an email is sent to the contact user email address with a case sensitive alpha-numeric reset code.

#### Figure 23 – Electronic PE Application – Application Password Reset Page Step 2

| Application Password Reset                                                                                                    | ×                                                                                                    |
|----------------------------------------------------------------------------------------------------|----------------------------------------------------------------------------------------------------|
| To reset your password, you must provide the<br>identifies your application. In addition, you must<br>or FEIN and Provider Type provided when the<br>Furthermore, you will need to provide and co-<br>application. Upon submission of the correct in<br>the email address on file for this application v<br>receiving this code, you will need to enter it be<br>you must also provide the ATN, Email, SSN of<br>the original application. | e Application Tracking Number (ATN) that<br>ust also provide the Email Address, SSN<br>e application was first submitted.<br>onfirm a new password for your<br>nformation, you will receive an email to<br>with a password reset code. After<br>below. When submitting your reset code,<br>or FEIN, and Provider Type submitted on |
| * Application Tracking Number (ATN)                                                                                                    | 100000129                                                                                                    |
| Contact Email                                                                                                    | ekiss@hpe.com                                                                                                    |
| * SSN or FEIN                                                                                                    | 225487877                                                                                                    |
| * Provider Type                                                                                                    | 25 - Dme/Medical Supplies                                                                                                    |
| Do you have a password reset code?                                                                                                    | O Yes C No                                                                                                    |
| *New Password                                                                                                    |                                                                                                    |
|                                                                                                    | <ul> <li>X One Lowercase Letter</li> <li>X One Number</li> <li>X (8-20) Characters Long</li> <li>X One Uppercase Letter</li> </ul>                                                                                                    |
| *Confirm New Password                                                                                                    |                                                                                                    |
|                                                                                                    | X Passwords Match<br>Request Reset Code                                                                                                    |

The "Application Password Reset" window now automatically displays 'Yes' next to the question "Do you have a password reset code?" and a text box to enter the Reset Code is displayed. (see Figure 24 – Electronic PE Application – Application Password Reset Code Page)

The user types the reset code sent via email in the "Password Reset Code" field and upon successful submission, the user is notified that the password was reset and will be provided with either a link to resume the application or check the status depending on the page the user is visiting. User has to select the checkbox and do selections as per the instructions given by reCAPTCHA and finish the validation. Visible: Always. Required: Yes.

An email is sent to the contact email address notifying the user that the password was successfully reset.

#### Figure 24 – Electronic PE Application – Application Password Reset Code Page

| Application Password Reset                                                                                                    |                                                                                                    |
|----------------------------------------------------------------------------------------------------|----------------------------------------------------------------------------------------------------|
| To reset your password, you must provide the<br>identifies your application. In addition, you mu<br>or FEIN and Provider Type provided when the<br>Furthermore, you will need to provide and co<br>application. Upon submission of the correct in<br>the email address on file for this application v<br>receiving this code, you will need to enter it b<br>you must also provide the ATN, Email, SSN of<br>the original application. | e Application Tracking Number (ATN) that<br>ust also provide the Email Address, SSN<br>e application was first submitted.<br>nfirm a new password for your<br>nformation, you will receive an email to<br>with a password reset code. After<br>elow. When submitting your reset code,<br>or FEIN, and Provider Type submitted on |
| *Application Tracking Number (ATN)                                                                                                    |                                                                                                    |
| *Contact Email                                                                                                    | myemail@domain.com                                                                                                    |
| *SSN or FEIN                                                                                                    | N & N & W & W & W                                                                                                    |
| *Provider Type                                                                                                    | Select a Provider Type                                                                                                    |
| Do you have a password reset code?                                                                                                    | 🕑 Yes 🖸 No                                                                                                    |
| *Password Reset Code                                                                                                    |                                                                                                    |
|                                                                                                    | m not a robot                                                                                                    |
|                                                                                                    | Complete Password Reset                                                                                                    |

#### **6.21 Enrollment Summary** (see Figure 25 – Enrollment Summary)

The Enrollment Summary can be accessed from the Provider Services Section on the "My Home" page of the PROMISe<sup>TM</sup> Portal. The enrollment summary provides information on current enrollment data to allow a provider to review and download a PDF of the information for their use.

Users may also download an extract of all active service locations associated with their 9digit provider ID and for group providers, download an extract of all providers associated with their service location within the last 2 years.

| ARTMENT OF HUMAN SERV       | VICES                  |                    |                   | Enrollment Information - | Contact Informatio    |
|-----------------------------|------------------------|--------------------|-------------------|--------------------------|-----------------------|
| Provider Number: 300481580- | 0001                   | Type: Enrollme     | nt Summary        | Revalida                 | tion Date: 09/18/2021 |
| Enrollment Summary          |                        |                    |                   |                          |                       |
|                             | ormation               |                    |                   |                          |                       |
| Program Type                | Pennsylvania Medical   | Assistance (PA MA) |                   |                          |                       |
| Provider Type               | 31 - Physician         |                    |                   |                          |                       |
| Enrollment Type             | Group                  |                    |                   |                          |                       |
| Entity Name                 | Zajic Healthcare Co 22 | 2013 003           |                   |                          |                       |
| FEIN                        | *****16                |                    |                   |                          |                       |
| Provider Number             | 300461580-0001         |                    |                   |                          |                       |
| - Service Loc               | ation                  |                    |                   |                          |                       |
|                             |                        | D /0               | 04-000            |                          |                       |
| Street                      | 3721 Market St         | Room/Suite         | Ste 600           |                          |                       |
| City                        | Camp Hill              | state              | PA - Pennsylvania |                          |                       |
| Zip+4                       | 1/011-4326             | County             | Cumberland        |                          |                       |
| Email                       | TIM.ZAJIC@HP.COM       |                    |                   |                          |                       |
| Phone Number                | (916) 863-0802         | Extension          |                   |                          |                       |

### **Figure 25 – Enrollment Summary**

**Co-location Providers** Are you sharing space with another provider? No General & Historical Questions Do you bill for a mobile medical unit from this location? No Do you bill for a mobile dental unit from this location? No Is this address an active Rural Health Clinic or FQHC? No Other Addresses Would you like to receive E-Mail notification of new bulletins to the email address assigned to your mail-to address? If you did not provide a different address for your mail-to address, the email address assigned to your service location address will be used. Yes 🕑 Mail-To Address : Street 2301 Page St Room/Suite Ste 400 State PA - Pennsylvania City Camp Hill Zip+4 17011-3645 County Email EKISS@GAINWELLTECHNOLOGIES.COM Phone Number (916) 863-0802 Extension Fax Number Pay-To Address : Street 3721 Market St Room/Suite Ste 500 City Camp Hill State PA - Pennsylvania Zip+4 17011-4326 County Email EKISS@GAINWELLTECHNOLOGIES.COM Phone Number (555) 789-4444 Extension Fax Number (555) 464-7777

| Street                                                               | 3721 M                                                                 | arket St                                                       |               | Room/Suite  | Ste 300                    |
|----------------------------------------------------------------------|------------------------------------------------------------------------|----------------------------------------------------------------|---------------|-------------|----------------------------|
| City                                                                 | Camp H                                                                 | Hill                                                           |               | State       | PA - Pennsylvania          |
| Zip+4                                                                | 17011-4                                                                | 4326                                                           |               | County      |                            |
| Email                                                                | TIM.ZA                                                                 | JIC@HP.COM                                                     |               |             |                            |
| Phone Number                                                         | (916) 8                                                                | 63-0802                                                        |               | Extension   |                            |
| Fax Number                                                           |                                                                        |                                                                |               |             |                            |
|                                                                      |                                                                        |                                                                |               |             |                            |
|                                                                      |                                                                        |                                                                |               |             |                            |
|                                                                      |                                                                        |                                                                |               |             |                            |
|                                                                      |                                                                        |                                                                |               |             |                            |
|                                                                      |                                                                        |                                                                |               |             |                            |
| ocialtios                                                            |                                                                        |                                                                |               |             |                            |
| ecialties                                                            |                                                                        |                                                                |               |             |                            |
| ecialties                                                            | vocialty                                                               |                                                                | Sub Specialty |             | Drimony                    |
| Primary Sp                                                           | ecialty                                                                |                                                                | Sub-Specialty |             | Primary                    |
| Primary Sp<br>316 - Family                                           | oecialty<br>y Practice                                                 |                                                                | Sub-Specialty |             | Primary<br>Yes             |
| Primary Sp<br>316 - Family<br>Provid                                 | pecialty<br>y Practice<br>lerType                                      | 31 - Physician                                                 | Sub-Specialty |             | <b>Primary</b><br>Yes      |
| Primary Sp<br>316 - Family<br>Provid                                 | pecialty<br>y Practice<br>lerType<br>pecialty                          | 31 - Physician<br>316 - Family Practice                        | Sub-Specialty | Sub-Special | Primary<br>Yes             |
| Primary Sp<br>316 - Family<br>Provid<br>Sp                           | pecialty<br>y Practice<br>lerType<br>pecialty                          | 31 - Physician<br>316 - Family Practice                        | Sub-Specialty | Sub-Special | Primary<br>Yes             |
| Primary Sp<br>316 - Famil<br>Provid<br>Sp                            | pecialty<br>y Practice<br>lerType<br>pecialty                          | 31 - Physician<br>316 - Family Practice                        | Sub-Specialty | Sub-Special | Primary<br>Yes             |
| Primary Sp<br>316 - Famil<br>Provid<br>Sp<br>322 - Interm            | pecialty<br>y Practice<br>lerType<br>pecialty<br>al Medicin            | 31 - Physician<br>316 - Family Practice<br>e                   | Sub-Specialty | Sub-Special | Primary<br>Yes<br>ty<br>No |
| Primary Sp<br>316 - Family<br>Provid<br>322 - Intern                 | pecialty<br>y Practice<br>lerType<br>pecialty<br>al Medicin            | 31 - Physician<br>316 - Family Practice                        | Sub-Specialty | Sub-Special | Primary<br>Yes<br>ty<br>No |
| Primary Sp<br>316 - Family<br>Provid<br>Sp<br>322 - Intern<br>Provid | pecialty<br>y Practice<br>lerType<br>pecialty<br>al Medicin<br>lerType | 31 - Physician<br>316 - Family Practice<br>e<br>31 - Physician | Sub-Specialty | Sub-Special | Primary<br>Yes<br>ty<br>No |

#### - Provider Eligibility Program (PEP)

| Associa    | ted PEPs                                    |            |          |            |  |
|------------|---------------------------------------------|------------|----------|------------|--|
| Provider E | ligibility Program (PEP)<br>Fee For Service |            |          |            |  |
|            | Effective Date                              | 11/01/2015 | End Date | 12/31/2299 |  |
|            |                                             |            |          |            |  |

#### Provider Identification

| Entity Name                           | Zajic Healthcare |                   |                   |       |
|---------------------------------------|------------------|-------------------|-------------------|-------|
| Street                                | 3721 Market St   | Room/Suite        |                   |       |
| City                                  | Camp Hill        | State             | PA - Pennsylvania |       |
| Zip+4                                 | 17011-4326       |                   |                   |       |
| ontact IRS/Lega                       | al Name and Addr | ess               |                   |       |
| ontact IRS/Lega<br>Last Name<br>Email | al Name and Addr | ess<br>First Name |                   | Title |

| 1194989434               | l de la construcción de la construcción de la construcción de la construcción de la construcción de la constru |
|--------------------------|----------------------------------------------------------------------------------------------------|
| onomy                    |                                                                                                    |
| <b>1932000</b>           | 00X - Group : Multi-Spclty : Default Spclty Cd                                                                 |
| <b>2</b> 07Q000          | 00X - Allopathic & Osteo. Physons : Family Medicine : Default Spolty Cd                                        |
| 🕑 207R000                | 00X - Allopathic & Osteo. Physons : Internal Medicine : Default Spotty Cd                                      |
| 204C000<br>Medicine D    | 00X - Allopathic And Osteopathic Physicians Neuromusculoskeletal Medicine, Sports<br>efault Code               |
| C 204D000<br>Default Spe | 00X - Allopathic And Osteopathic Physicians Neuromusculoskeletal Medicine & Omm<br>ciality Code                |
| C 207QA05                | 05X - Allopathic & Osteo. Physons : Family Medicine : Adult Medicine                                           |

#### Additional Information

#### Enrollment Languages

In addition to English, do you or your staff communicate with patients in another language? No

#### **Enrollment Questions**

Do you provide Diabetes Training Education? No

Do you provide Mammography Services? No

Do you have a certificate of completion for the application of Topical Fluoride Varnish? No

#### Tax Exempt Status

Do you currently have tax exempt status? No

#### Fee Assignments

Are members associated to your group? Yes

| * Provider N | lumber    |                |
|--------------|-----------|----------------|
| 30045882     | 4-0001 Za | jic, Elizabeth |
| 30053269     | 0-0001 Wi | illiams, Mary  |
| 30053269     | 0-0002 Wi | illiams, Mary  |
|              |           |                |

A maximum of 20 group members who are actively associated to the group will be displayed. To download a Comma Separated Values (CSV) file containing the complete list of group members who have been associated with the group in the last 2 years, select the download icon (download not available from PDF):

#### **Active Service Locations**

| To download a Comma Separated Values (CSV) file containing the complete list of the active service locations for this provider, select the download icon (download not available from PDF): |
|----------------------------------------------------------------------------------------------------|
| View PDF                                                                                                    |

### 7.Instructions to Terminate Enrollment (see Figure 26 – Instructions to

Terminate Enrollment)

The Terminate Enrollment window will display as a hyperlink under Provider Services on the My Home page of the PROMISe<sup>TM</sup> Portal and navigate the user to their current enrollment summary information along with the additional section on the page which will allow the user to terminate their enrollment. The link will only appear for active individual providers.

\*Please note that the page may contain pre-populated data.

#### **Figure 26 – Instructions to Terminate Enrollment**

| Instructions to Terminate Enrollment                                                                                                    |                   |  |  |  |  |  |
|----------------------------------------------------------------------------------------------------|-------------------|--|--|--|--|--|
|                                                                                                    |                   |  |  |  |  |  |
| Once you have reviewed the content for this service location, entered the date of termination and signed the application, select 'Terminate Enrollment' to submit the enrollment termination for processing.  |                   |  |  |  |  |  |
|                                                                                                    |                   |  |  |  |  |  |
|                                                                                                    |                   |  |  |  |  |  |
| I understand that any false statements or omissions may be subject to prosecution under applicable state or federal law, including 18 Pa. C.S. § 4904, relating to any unsworn falsifications to authorities. |                   |  |  |  |  |  |
| * Please sign by typing your full name here: Today's Date: 8/10/2                                                                                                    | 9 Date: 8/10/2022 |  |  |  |  |  |
| * Terminate Date:                                                                                                    | mm/dd/yyyy        |  |  |  |  |  |
|                                                                                                    |                   |  |  |  |  |  |
|                                                                                                    |                   |  |  |  |  |  |
| R View PDF                                                                                                    |                   |  |  |  |  |  |

## 8.Email notifications

The Electronic PE Application sends email notifications to the contact email the user enters at key points during the application submission and determination process. The emails will be generated from a 'do not reply' email address. The following are the types of emails generated:

- Online Application Initiated
- Online Application Submitted
- Online Application Returned to Provider for Revisions
- Online Application Initiated Expiring
- Online Application Returned to Provider Expiring

The electronic provider enrollment application will send email notification to the contact email the user enters at key points during the application submission and determination process. The emails will be generated from a 'do not reply' email address. The following are the types of emails generated:

• <u>Online Application Initiated</u> – Once a user has completed and successfully saved the first page of the electronic application, an email will be automatically generated and sent to the contact email provided.

- <u>Online Application Submitted</u> After the application is completed and successfully submitted, an email is automatically generated and sent to the contact email provided.
- <u>Online Application Returned to Provider for Revisions</u> When a user's electronic application has gone to the enrollment staff for review but is returned to the provider for revisions, an email will automatically be generated and sent to the contact email provided.
- <u>Online Application Initiated Expiring</u> When a user has initiated an electronic application but has not actually submitted the application, a warning message email is sent when the application is about to expire. The user has thirty (30) calendar days from the date the application was initiated to submit it and will receive an email on day 23 if they have not yet submitted it. The user will have seven (7) calendar days from the date this email is sent to complete and submit the application before it expires.
- <u>Online Application Returned to Provider Expiring</u> When a user's electronic application was previously returned for revisions, a warning message is sent when the application is about to expire. The user has thirty (30) calendar days from the date the application was returned to make corrections and resubmit the application and will receive an email on day 23 if they have not yet resubmitted it. The user will have seven (7) calendar days from the date this email is sent to update the application with the required information or supplemental documents and resubmit it before it expires.

# 9. Resources

### **PROMISe<sup>TM</sup>** Portal

• <u>https://promise.dpw.state.pa.us</u>

**Provider Enrollment Information** – Includes information regarding requirements for each Provider Type and links to the Department's provider enrollment forms

<u>http://www.dhs.pa.gov/provider/healthcaremedicalassistance/enrollmentinformation/index.htm</u>

### Department of Human Services Website

• <u>http://www.dhs.pa.gov/</u>

### MAB 99-14-06 – Re-enrollment/Revalidation of Medical Assistance (MA) Providers

• <u>c\_074003.pdf (pa.gov)</u>

Provider Services Center 800/537-8826 option 2 then option 4 for Enrollment